**Example Event Log 2**: Pump cycle of an injector valve system with a pressure switch feedback.

| Date      | Time     | Description           |
|-----------|----------|-----------------------|
| 9/29/2010 | 13:28:12 | Venting Completed     |
| 9/29/2010 | 13:23:12 | Venting Detected      |
| 9/29/2010 | 13:23:11 | Pump Run Off          |
| 9/29/2010 | 13:23:11 | P1 Pressure Completed |
| 9/29/2010 | 13:22:20 | Pump Run On           |

#### Common System Events are listed below.

| Pump Run On                    | The pump entered an on cycle and is operating and dispensing material.                                                                                                    |  |  |  |  |
|--------------------------------|----------------------------------------------------------------------------------------------------|--|--|--|--|
| Pump Run Off                   | The pump entered an off cycle and is not dispensing.                                                                                                    |  |  |  |  |
| Pump Run Can-<br>celled        | A pump on cycle was cancelled by pressing the cancel button on the front panel and holding it for 3 seconds.                                                                                                    |  |  |  |  |
| G3 Power On                    | The pump powered on.                                                                                                    |  |  |  |  |
| G3 Power Off                   | The pump powered off.                                                                                                    |  |  |  |  |
| Program Variable<br>Change     | The setup mode was entered.                                                                                                    |  |  |  |  |
| C1 Cycle Detected              | The system is set up to monitor a prox-                                                                                                    |  |  |  |  |
| C2 Cycle Detected              | imity switch on a divider valve using the                                                                                                    |  |  |  |  |
| C3 Cycle Detected              | has detected one divider valve cycle.                                                                                                    |  |  |  |  |
| C1 Cycle Com-<br>pleted        | The system is set up to monitor a prox-<br>imity switch on a divider valve using the                                                                                                    |  |  |  |  |
| C2 Cycle Com-<br>pleted        | sensor input (C1, C2, and/or C3) and<br>has achieved the number of counts                                                                                                    |  |  |  |  |
| C3 Cycle Com-<br>pleted        | completing a pump on cycle.                                                                                                    |  |  |  |  |
| P1 Pressure Com-<br>pleted     | The system is set up to monitor a pres-<br>sure switch for an injector system using                                                                                                    |  |  |  |  |
| P2 Pressure Com-<br>pleted     | sensor input (P1, P2, and/or P3), the<br>system has achieved pressure and the<br>switch has activated, completing a                                                                                                    |  |  |  |  |
| P3 Pressure Com-<br>pleted     | pump on cycle.                                                                                                    |  |  |  |  |
| Machine Count<br>Completed     | The system is set up to monitor a sen-<br>sor on the equipment being lubricated<br>using the machine count input and has<br>achieved the number of counts required<br>by the system for that input, completing<br>a pump off cycle and initiating a pump<br>on cycle. |  |  |  |  |
| Local Manual Run<br>Initiated  | The manual run button was pressed, ini-<br>tiating a pump on cycle.                                                                                                    |  |  |  |  |
| Remote Manual<br>Run Initiated | The remote manual run button was pressed initiating a pump on cycle.                                                                                                    |  |  |  |  |

| Venting Detected             | In an injector system, the pump on cycle<br>has completed and the system is cur-<br>rently venting pressure through the vent<br>valve. |
|------------------------------|----------------------------------------------------------------------------------------------------|
| Prelube Initiated            | The pump has entered a prelube delay after powering up.                                                                                |
| Prelube Completed            | The pump has completed prelube delay and will begin a pump on cycle.                                                                   |
| Successful Pin<br>Code Entry | The pin code was successfully entered and the user has entered setup mode.                                                             |
| Firmware Update<br>Completed | The firmware was updated.                                                                                                    |

### **Error Log**

The Error Log lists Set Time and Clear Time for the last 400 faults and warnings. The most recent event is listed first.

The log file is stored as:

GRACO/G3\_{DMS\_id}/{download date - YYYYmmDD}/ERRORLOG.CSV

Example: GRACO/G3\_00025/20100911/ERROR-LOG.CSV.

#### Sample Error Log

G3 Error Log DMS ID Number: 00025 (see page 39) Software Part Number:16F821 Software Version:0205 12/31/2015 23:04:00

| Date       | Time     | Description                |
|------------|----------|----------------------------|
| 12/31/2015 | 23:03:54 | Low Level Cleared          |
| 12/31/2015 | 23:03:42 | Low Level Fault            |
| 12/31/2015 | 23:03:32 | Low Level Warning          |
| 12/31/2015 | 23:03:22 | P2 Not Detected Cleared    |
| 12/31/2015 | 23:03:22 | C1 Not Detected Cleared    |
| 12/31/2015 | 23:03:19 | P2 Not Detected            |
| 12/31/2015 | 23:03:19 | C1 Not Detected            |
| 12/31/2015 | 23:02:20 | Machine Count Not Detected |
| 12/31/2015 | 23:02:11 | Machine Count Not Detected |

| Common Error Log enti             | ries are listed below.                                                                                                    | High Temperature Internal temperature of the |                                                                                                    |  |
|-----------------------------------|----------------------------------------------------------------------------------------------------|----------------------------------------------|----------------------------------------------------------------------------------------------------|--|
| Software Fault                    | An internal software error<br>occurred. Contact Graco Cus-<br>tomer Service.                                                                                                    | Warning                                      | is above the designated oper-<br>ating. Check the unit and sys-<br>tem to determine that it is<br>functioning correctly. Operat-<br>ing outside of the specified<br>temperature range may cause<br>reduced performance and pos-<br>sible unit failure.                       |  |
|                                   | warning mode and is running<br>low on material. The pump<br>continues to dispense material<br>for the duration of the low level                                                                        |                                              |                                                                                                    |  |
|                                   | alarm time specified by the unit.                                                                                                    | Low Temperature<br>Warning                   | Internal temperature of the unit<br>is below the designated operat-<br>ing. Check the unit and system<br>to determine that it is function-<br>ing correctly. Operating outside<br>of the specified temperature<br>may cause reduced perfor-<br>mance and possible unit fail- |  |
| Low Level Fault                   | The alarm time in low level<br>warning has elapsed. The unit<br>will not pump until the reservoir<br>is filled and the fault is cleared.                                                               |                                              |                                                                                                    |  |
| Cycle 1 Not Detected              | In a divider valve system, the                                                                                                    |                                              |                                                                                                    |  |
| Cycle 2 Not Detected              | programmed number of divider                                                                                                    | LISE Lincole to Mount                        | ure.                                                                                                    |  |
| Cycle 3 Not Detected              | valve cycles for the specified<br>input in the programmed<br>backup time.                                                                                                    |                                              | installed was unable to connect<br>and communicate with the<br>pump.                                                                                                    |  |
| Pressure 1 Not<br>Detected        | In an injector system the sys-<br>tem has not received a signal<br>from the pressure switch in the                                                                                                    | USB Unsupported<br>Device                    | The USB flash drive is unsup-<br>ported. Use a different flash                                                                                                    |  |
| Detected                          | designated backup time.                                                                                                    | LISB File Not Found                          | The pump program setting file                                                                                                    |  |
| Pressure 3 Not<br>Detected        | -                                                                                                    |                                              | was not found or created cor-<br>rectly. Restore the setting file to                                                                                                    |  |
| System Already Pres-<br>surized 1 | In an injector system the pres-<br>sure switch is activated when                                                                                                    | USB Folder Navigation                        | The pump program setting file                                                                                                    |  |
| System Already Pres-<br>surized 2 | the unit enters a pump on<br>mode and may not have vented<br>properly                                                                                                    |                                              | was not found or created cor-<br>rectly. Restore the setting file to<br>the flash drive                                                                                                    |  |
| System Already Pres-<br>surized 3 | property.                                                                                                    | USB Invalid File                             | The pump program settings file                                                                                                    |  |
| Machine Count Sensor<br>Failure   | The specified number of<br>machine count input activa-<br>tions was not received within                                                                                                    |                                              | was not found or created cor-<br>rectly. Restore the setting file to<br>the flash drive.                                                                                                    |  |
|                                   | the designated backup time.                                                                                                    | Failed Pin Code Entry                        | A failed attempt was made to                                                                                                    |  |
| Motor Overcurrent                 | The unit is out of expected<br>motor current range. Check the<br>system to determine that it is<br>functioning correctly (i.e., no<br>blocked lines). Continued oper-<br>ation at excessive motor cur- |                                              |                                                                                                    |  |

rents will cause degradation in

pump life.

### **Functional Summary**

The Functional Summary contains two types of data.

• The first report type, labeled User under the Type heading in the first column of the Sample Functional Summary, only provides data compiled since the last time the Functional Summary was reset through present day (see A6 - Clearing the Functional and Technical User Summary, page 50).

This is very similar to the resettable trip odometer in your car.

• The second report type, labeled Factory under the Type heading in the first column of the Sample Functional Summary, covers the cumulative life of the pump from the first day it was put into service through present day.

This is very similar to an odometer in your car.

The log file is stored as:

GRACO/G3\_{DMS\_id}/{download date - YYYYmmDD}/FUNCSUM.CSV

Example: GRACO/G3\_00025/20100911/FUNC-SUM.CSV

| G3 Function | al Summary    |           |          |           |          |        |          |           |          |          |  |
|-------------|---------------|-----------|----------|-----------|----------|--------|----------|-----------|----------|----------|--|
| DMS ID Nur  | nber:00025    | (see page | 39)      |           |          |        |          |           |          |          |  |
| Software Pa | rt Number:16f | F821      |          |           |          |        |          |           |          |          |  |
| Software Ve | rsion:0205    |           |          |           |          |        |          |           |          |          |  |
| 12/27/2010  | 9:50:51       |           |          |           |          |        |          |           |          |          |  |
|             |               |           |          |           |          |        |          |           |          |          |  |
|             |               |           |          |           | Local    | Remote |          | Average   | Average  | Average  |  |
|             |               | Lube      | Pump     | Powered   | Manual   | Manual | Average  | Input 1   | Input 2  | Input 3  |  |
| Туре        | Start Date    | Cycles    | Run      | On        | Run      | Run    | Run Time | Time      | Time     | Time     |  |
| User        | 12/21/2010    | 2         | 0 hrs    | 0 hrs     | 2        | 0      | 0:00:01  | 0:00:00   | 0:00:00  | 0:00:00  |  |
| Factory     | 9/30/2010     | 408       | 7 hrs    | 279 hrs   | 165      | 2      | 0:01:04  | 0:00:03   | 0:00:08  | 0:00:04  |  |
|             |               |           |          |           |          |        |          |           |          |          |  |
|             |               |           |          |           |          |        |          |           |          |          |  |
|             |               | Average   |          |           | Cycle    |        |          |           | Cycle    |          |  |
|             |               | Duty      | Max Duty | Low Level | Pressure | Other  | Fault    | Low Level | Pressure | Other    |  |
|             |               | Cycle     | Cycle    | Faults    | Faults   | Faults | Hours    | Warnings  | Warnings | Warnings |  |
|             |               | 0.36%     | 0.36%    | 0         | 0        | 0      | 0 hrs    | 0         | 0        | 0        |  |
|             |               | 2.63%     | 56.89%   | 10        | 212      | 21     | 165 hrs  | 13        | 36       | 26       |  |
|             |               |           |          |           |          |        |          |           |          |          |  |

#### Sample Functional Summary

| Common Functiona | al Summary Data | entries are listed |
|------------------|-----------------|--------------------|
| below.           |                 |                    |

| Number of Cycles                 | The number of lubrication cycles the unit has started.                                                                                           |
|----------------------------------|----------------------------------------------------------------------------------------------------|
| Total Run Hours                  | Total amount of hours the pump<br>has been in the ON mode of the<br>ON/OFF cycle.                                                                |
| Total Powered On Hours           | Total number of hours that the unit has been powered on.                                                                                         |
| Local Manual Run                 | The number of times the manual run button was pressed.                                                                                           |
| Remote Manual Run                | The number of times the remote manual run button was pressed.                                                                                    |
| Average Run Time                 | The average amount of time per<br>lubrication cycle that the pump<br>has been running (MM:SS).                                                   |
| Average Cycle 1 Time             | The average amount of time the                                                                                                    |
| Average Cycle 2 Time             | unit has been operating before                                                                                                    |
| Average Cycle 3 Time             | sensor input was received (prox-<br>imity switch counts in divider<br>valve systems and pressure<br>switch activation in injector sys-<br>tems). |
| Average Duty Cycle               | The average percentage of time<br>the unit has been pumping while<br>it has been powered on.                                                     |
| Max Duty Cycle                   | The highest percentage of time<br>for one lubrication cycle that the<br>unit has been pumping while it<br>has been powered on.                   |
| Total Low Level Faults           | Total number of low level faults.                                                                                                    |
| Total Cycle Pressure<br>Faults   | Total number of faults related to sensor feedback in an injector or divider valve system.                                                        |
| Total Other Faults               | Faults other than low level or sensor feedback.                                                                                                  |
| Total Fault Hours                | Number of hours the system has been powered on in fault mode.                                                                                    |
| Total Low Level Warnings         | Number of low level warning conditions.                                                                                                    |
| Total Cycle Pressure<br>Warnings | Total number of warning condi-<br>tions related to sensor feedback.<br>This is only applicable if fault<br>retries are used.                     |
| Total Other Warnings             | All other warnings including tem-<br>perature and motor current.                                                                                 |

### **Technical Summary**

The Technical Summary contains two types of data.

 The first report only provides data compiled since the Pump Summary was reset to present day (see A6 - Clearing the Functional and Technical User Summary).

This is very similar to the resettable trip odometer in your car.

• The second is a report that covers the cumulative life of the pump from the first day it was put into service to present day.

This is very similar to an odometer in your car.

The log file is stored as:

GRACO/G3\_{DMS\_id}/{download date - YYYYmmDD}/TECHSUM.CSV

#### **Sample Technical Summary**

Example: GRACO/G3\_00025/20100911/TECH-SUM.CSV

Common Technical Summary Data entries are listed below.

| Average Input Board<br>Voltage (DC) | The average input voltage mea-<br>sured by the internal circuit board. |
|-------------------------------------|------------------------------------------------------------------------|
| Peak Input Board Voltage (DC)       | The peak input voltage measured by the internal circuit board.         |
| Average Motor Current               | The average motor current mea-<br>sured by the unit.                   |
| Peak Motor Current                  | The peak motor current mea-<br>sured by the unit.                      |
| Average Internal Tem-<br>perature   | The average internal temperature seen by the unit.                     |
| Peak Internal Tempera-<br>ture      | The peak internal temperature seen by the unit.                        |
| Low Internal Tempera-<br>ture       | The lowest internal temperature seen by the unit.                      |

| G3 Technic  | cal Summar  | У           |         |         |         |          |          |          |
|-------------|-------------|-------------|---------|---------|---------|----------|----------|----------|
| DMS ID Nu   | umber: 0002 | 25 (see pag | e 39)   |         |         |          |          |          |
| Software P  | art Number  | :16F821     |         |         |         |          |          |          |
| Software V  | ersion: 020 | 5           |         |         |         |          |          |          |
| 12/27/201   | 9:50:51     |             |         |         |         |          |          |          |
| 0           |             |             |         |         |         |          |          |          |
|             |             |             |         |         |         |          |          |          |
| Latest Valu | ies         |             |         |         |         |          |          |          |
| Temp        | Voltage     |             |         |         |         |          |          |          |
| 31C         | 23.877      |             |         |         |         |          |          |          |
|             |             |             |         |         |         |          |          |          |
|             |             |             |         |         |         |          |          |          |
| Туре        | Start Date  | Average     | Peak    | Average | Peak    | Average  | Peak     | Low      |
|             |             | Board       | Board   | Motor   | Motor   | Internal | Internal | Internal |
|             |             | Voltage     | Voltage | Current | Current | Temp     | Temp     | Temp     |
| User        | 12/21/201   | 23.877      | 23.877  | 0.062   | 0.062   | 30C      | 35C      | 28C      |
|             | 0           |             |         |         |         |          |          |          |
| Factory     | 9/30/2010   | 22.804      | 23.877  | 1.091   | 0.362   | 33C      | 42C      | -10C     |

# **Advanced Programming**

There are 9 Advanced Programming options. The following Table Identifies each option and when it is used.

| Advanced<br>Option | Model                                  | Setting                                           | Format/ Description                                                                                                    | Why Use This?                                                                                                    |
|--------------------|----------------------------------------|---------------------------------------------------|----------------------------------------------------------------------------------------------------|----------------------------------------------------------------------------------------------------|
| A1                 | Max                                    | Lockout<br>Code (Optional)                        | Secures setup modes with PIN                                                                                              | Prevents unauthorized users to adjusting set-<br>tings.                                                                                                    |
| A2                 | Max                                    | Low Level Alarm<br>Time                           | MM:SS (minutes:seconds) sets<br>amount of time between Low<br>Level Warning to Low Level<br>Fault.<br>Default = 3 minutes | To accommodate most lubrication situations, a conservative amount of time is programmed between the low level warning and fault to help protect unit from running dry. If necessary the amount of time the unit runs before stopping due to a low level fault can be adjusted.                                                                                                    |
| A3                 | Max                                    | Vent Valve Time                                   | MM:SS (minutes:seconds) sets<br>amount of time vent valve stays<br>open after Pump ON Mode.<br>Default = 5 minutes        | <ul> <li>In an injector based system that does not use<br/>a sensor for feedback, determines the amount<br/>of time the system vents.</li> <li>Vent time can be modified.</li> </ul>                                                                                                    |
| A4                 | Max                                    | Alarm Retry                                       | Sets number of automatic<br>retries after a Cycle or Pressure<br>Alarm.<br>Default = 0                                    | Establishes the number of times the unit auto-<br>matically retries lubricating after a cycle or pres-<br>sure alarm to determine if a temporary or false<br>signal can be cleared.                                                                                                    |
| A5                 | Max                                    | Active Alarm                                      | Changes alarm output behav-<br>ior.<br>Default = OFF                                                                      | Uses alarm output to determine if a unit has an<br>alarm AND/OR loses power.<br>The output turns ON when power is applied. It<br>turns OFF when power is lost or an alarm<br>occurs.<br>Normal operation (OFF) will only activate alarm<br>output in an alarm condition when power is on.<br>Can change (set to ON) to activate alarm with<br>power ON and deactivate with power OFF OR<br>warning. |
|                    |                                        |                                                   |                                                                                                    | Used to manage power outage.                                                                                                    |
| A6                 | DMS <sup>™</sup><br>Equipped<br>Models | Functional and<br>Technical User<br>Summary Reset | Clears the Functional and Tech-<br>nical User Summaries                                                                   | Allows user to track lube events from a specific point (reset), i.e. a month to month evaluation.                                                                                                    |
| A7                 | Max                                    | Constant Alarm<br>Output on Fault                 | Changes alarm output behav-<br>ior.<br>Default = OFF                                                                      | This function changes the behavior of the alarm<br>output in a fault from either toggling once every<br>second or steady on.                                                                                                    |

#### Firmware 6.02 and later

| A8 | Max         | 4 Digit Hour Off<br>Time | Changes maximum OFF time.<br>Default = OFF | This function changes OFF time from HH:MM to<br>HHHH. It allows a maximum of 9999 hours of<br>OFF time. |
|----|-------------|--------------------------|--------------------------------------------|----------------------------------------------------------------------------------------------------|
| A9 | Max         | Toggle Low Level         | Changes Low Level Indication               | This function changes the behavior of the low                                                           |
|    | and         | Output on Warning        | behavior.                                  | level output in a warning or fault from either                                                          |
|    | "08" option | or Fault                 | Default = OFF                              | steady on or toggling once per second.                                                                  |

#### 332305G

### Entering a PIN Code for the First Time

#### A1 - Setting Up PIN Code

A PIN Code can be programmed into the G3 to protect the settings from inadvertently being changed by unauthorized users.

1. Press the UP ARROW button for 10 seconds.

The LED next to the LOCK ICON on the display lights, indicating you have entered the PIN Mode.

- The word OFF appears in the display. Press the UP or DOWN ARROW button to change this to ON.
- 3. Press the ENTER button to enter the PIN Code.
- The cursor automatically is positioned to entered the first character of the PIN Code. Use the UP and DOWN ARROW buttons to move up

and down through the numbers 0-9 until the first number in the PIN code is displayed in the field.

- 5. Press the ENTER button to set the number. The cursor automatically moves to the next number field.
- 6. Repeat steps 4 and 5 for each PIN Code prompt field.
- 7. Press the ENTER button to save the PIN Code and exit Advanced Setup.
- Entering Advanced Setup

Press the UP ARROW button for 10 seconds.

If the G3 was previously set up to require a

PIN Code, the LED next to the LOCK ICON lights, indicating a PIN Code is required.

 The cursor is automatically positioned to enter the first character of the PIN Code. Use the UP and DOWN ARROW buttons to move up

ARROW buttons to move up and down through the numbers 0-9 until the first

- Press the ENTER button to set the number. The cursor automatically moves to the next number field.
- 3. Repeat steps 1 and 2 for each PIN Code prompt field.

number in the PIN code is displayed in the field.

If the PIN Code you entered is correct, the first editable character on the display will flash.

#### Selecting Advanced Setup Options

 Press the UP or DOWN ARROW button to move up or down through Advanced Options A1 - A7.

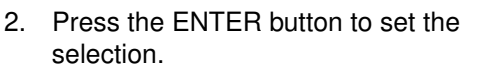

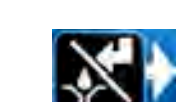

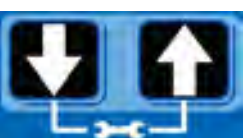

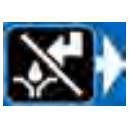

#### A2 - Low Level Alarm Time Pump ON mode only.

Programs the amount of time in MM: SS (minutes and seconds) the pump can run between a Low Level Warning and a Low Level Fault to help protect unit from running dry.

The maximum recommended length of time is 3:00 minutes.

Fault, and Low Level LED illuminate. (*Max Model Display shown in illustration below*).

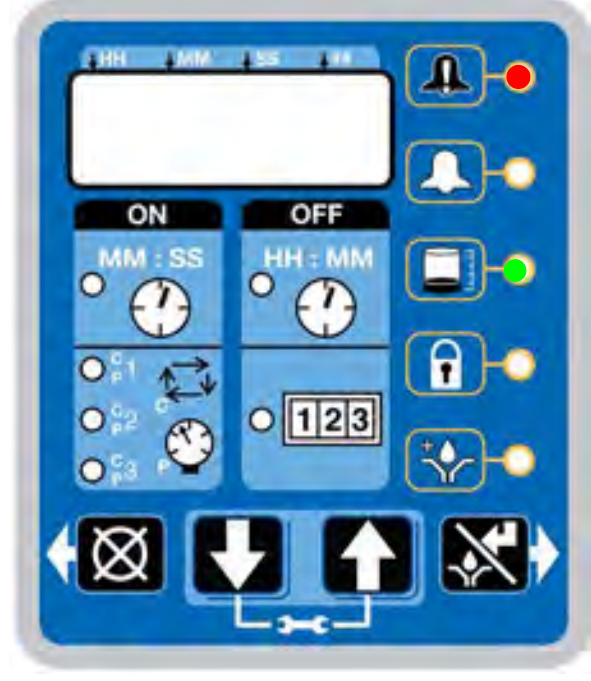

FIG. 34

**NOTE:** When programming a time of less than 10 minutes you **must** program a leading zero in the first number field and press the ENTER button to save the zero selection.

1. To set the time use the UP or DOWN ARROW button to scroll through numerals 0 to 9 until the desired number appears in the first MM (minutes) field.

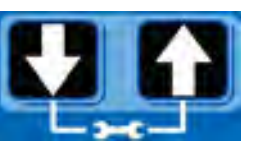

2. Press the ENTER button to lock in the selection. The next MM number field to the right flashes indicating it is ready for programming.

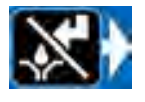

 Use the UP or DOWN ARROW button to scroll through numerals 0 to 9 until the desired number appears in the second MM number field.

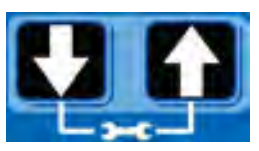

4. Press the ENTER button to lock in the selection.

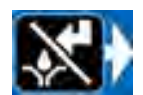

The next number field to the right flashes and the LED lights under SS; indicating it is ready to program the seconds fields.

- 5. Repeat steps 1 4 to set the SS (seconds) fields.
- 6. After pressing the ENTER button to set the last SS field, all the programmed ON Time information is saved.

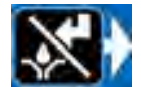

Unit exits Advanced Programming.

#### A3 - Vent Valve Time

The Vent Valve Time is the amount of time the vent valve stays open after a cycle is completed.

The recommended Vent Valve Time is 5 minutes.

To bypass the Vent Valve Time enter a value of 00:00.

Vent Valve time must be less than the programmed OFF time (page 36). If it is not set to a value less than the programmed OFF time, the G3 will automatically adjust the time to a value 2 seconds less than the set OFF time.

#### To set Vent Valve Time:

#### NOTE:

• The LED next to the clock in the OFF field lights and P1, P2, and P3, indicating the Vent Valve Time is being programmed.

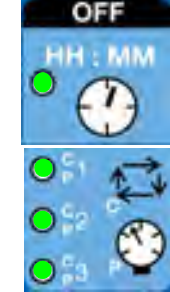

- Time is set as minutes and seconds (MM:SS) only.
- The small flashing LED under the MM indicates you are setting Minutes.
- The first field (left side of display) blinks indicating the device is ready for you to begin programming.

| - |     |    |  |
|---|-----|----|--|
|   | 455 | ** |  |

- When programming a time of less then 10 minutes you **must** program a leading zero in the first number field and press the ENTER button to save the zero selection.
- 1. To set the Time use the UP or DOWN ARROW button to scroll through numerals 0 to 5 until the desired number appears in the first minute field.
- 2. Press the ENTER button to lock in the selection. The next minute field to the right flashes indicating it is ready for programming.

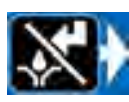

 Use the UP or DOWN ARROW button to scroll through numerals 0 to 9 until the desired number appears in the second minute field.

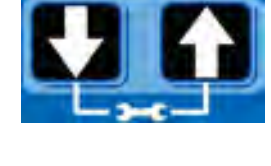

- 4. Press the ENTER button to lock in the selection.
- 5. The next number field to the right flashes and the LED lights under SS; indicating it is ready to program the Seconds fields.
- 6. Repeat steps 1 4 to set the MM (seconds) fields.

 After pressing the ENTER button to set the last seconds field, all the programmed Time information is saved.

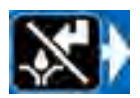

Unit exits Advanced Programming.

#### A-4 Alarm Retry

Programs the number of times G3 will automatically retry running a lubrication cycle after a cycle or pressure alarm activates. The default setting is 0. For assistance determining a reasonable number of Alarm Retries to program for your application, contact Graco Customer Service or your local Graco distributor.

1, 2, and 3 and Fault LED's illuminate.

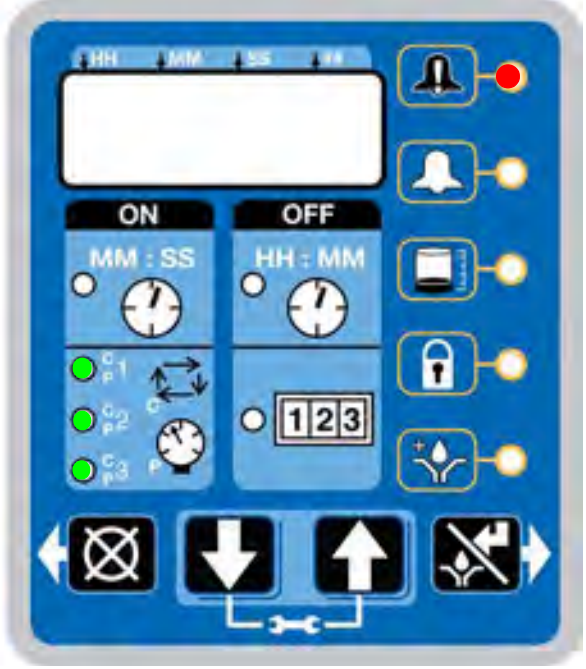

#### FIG. 35

#### To set the Alarm Retry:

- 1. The default value 0000 appears in the display.
- Press the UP or DOWN ARROW button to move up or down through number 0-9.

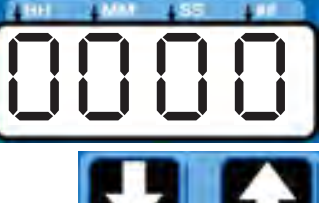

 When the correct number displays, press the ENTER button to set the number.

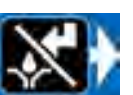

- 4. Repeat 2 3 to set the remaining fields.
- 5. Press the ENTER button to exit Advanced Programming.

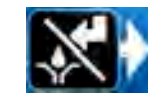

#### A-5 Active Alarm

Changes the alarm output behavior. Uses output to determine if a fault has occurred.

Fault and ON LED's illuminate.

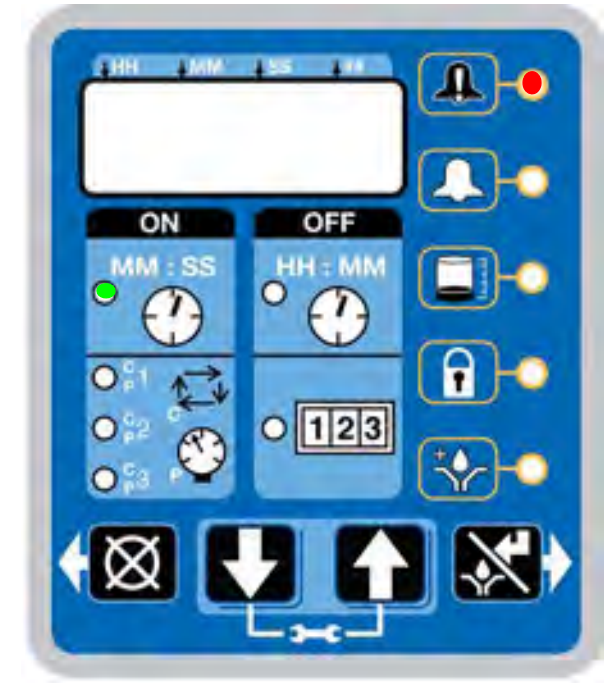

FIG. 36

 The default OFF displays.

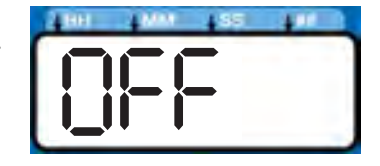

 Press the UP or DOWN ARROW button to change OFF to ON on the display to activate alarm condition.

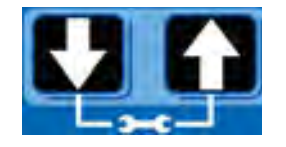

3. Press the ENTER button to exit Advanced Programming.

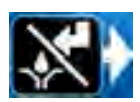

# A6 - Clearing the Functional and Technical User Summary (DMS<sup>™</sup> Models only)

The Pump Summary shows run details since the last time the summary was cleared.

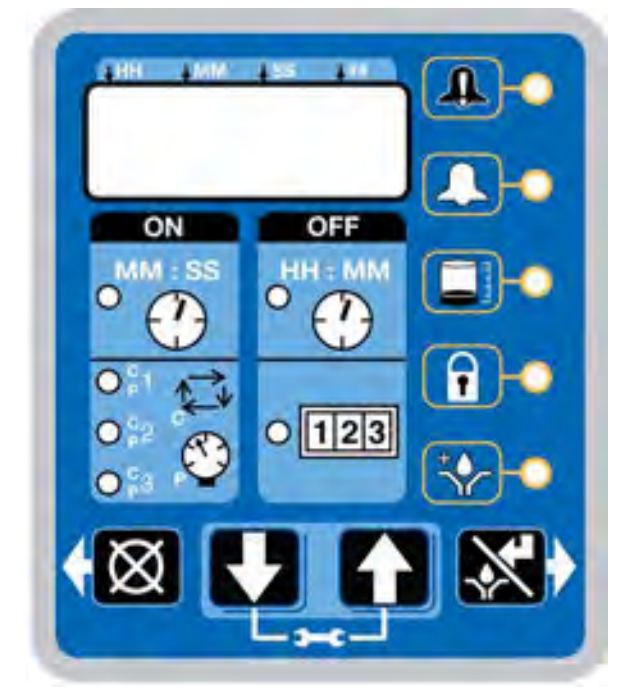

#### Fig. 37

1. Press the UP or DOWN ARROW button to move through Advanced Options until Advanced Option A6 is displayed.

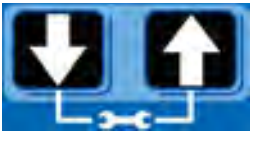

- 2. Press the ENTER button.
- 3. "Data" displays.
- Press the RESET button. "Reset" displays. The summary data is cleared.
- 5. Press the RESET or ENTER button to exit.

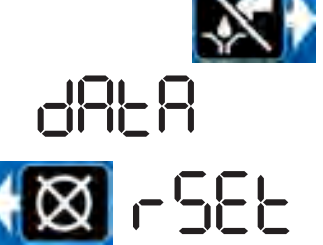

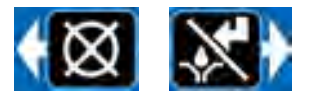

#### A-7- Constant Alarm Output on Fault

This function changes the behavior of the alarm output in a fault from either toggling once every second (default) or steady on.

Fault and Warning LEDs Illuminate

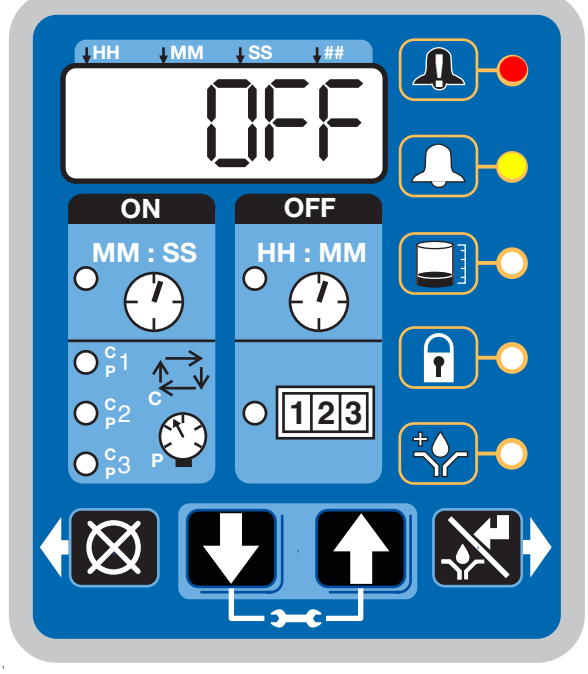

FIG. 38

1. The default OFF is displayed. The alarm output will toggle once a second.

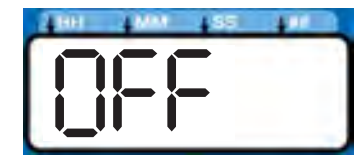

 Press the UP or DOWN ARROW to change OFF to ON on the display to change the alarm output to be on steady

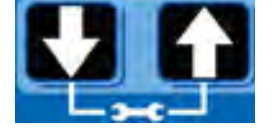

3. Press the ENTER button to exit Advanced Programming.

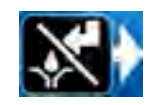

#### A-8 - 4 Digit Hour OFF Time

Changes the OFF time from HH:MM to HHHH. Allows for a maximum of 9999 hours of OFF time.

OFF LED illuminates.

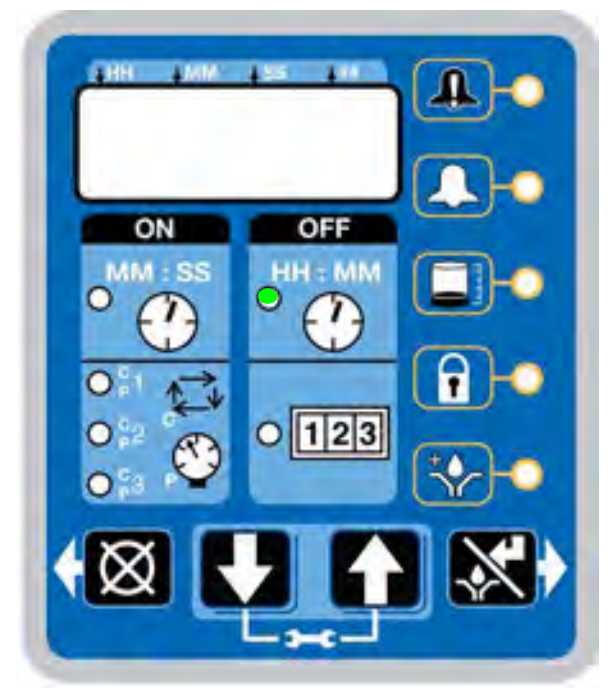

Fig. 39

1. The default OFF displays.

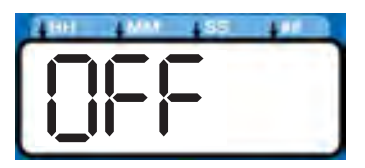

- Press the UP or DOWN ARROW button to change OFF to ON on the display to activate alarm condition.
- 3. Press the ENTER button to exit Advanced Programming.

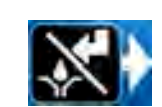

# A-9- Toggle Low Level Output on Low Level Warning or Fault

This function changes the behavior of the low level output in a warning or fault from either steady on (default) or toggling once every second.

Low Level and Warning LEDs Illuminate

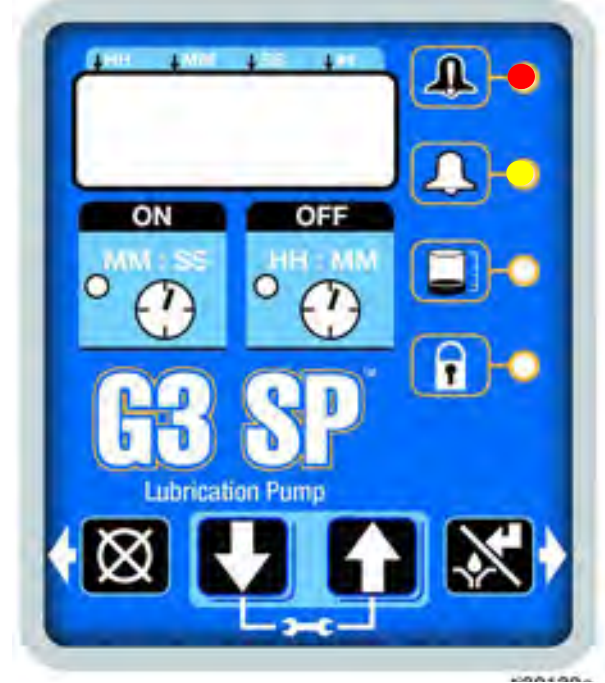

#### FIG. 40

1. The default OFF is displayed. The alarm output will toggle once a second.

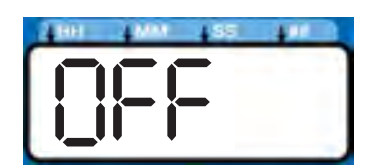

2. Press the UP or DOWN ARROW to change OFF to ON on the display to change the alarm output to be on steady

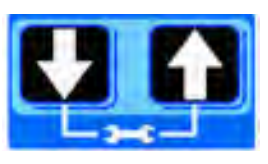

3. Press the ENTER button to exit Advanced Programming.

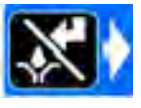

# **Run Mode**

## **Time Control**

After setup is complete, the G3 automatically begins to run the OFF Time sequence (FIG. 41).

• The G3 runs the programmed OFF sequence.

(Notice the OFF Time LED on the display lights and the OFF Time counts down on the display.)

 The example shown in FIG. 41 shows an OFF Time of 1 hour and 32 minutes before the lubrication cycle begins.

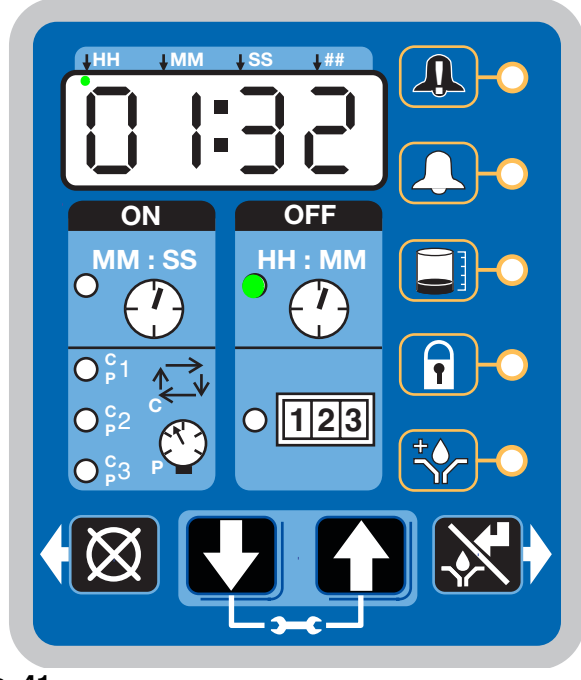

FIG. 41

When the OFF Time count reaches zero, the G3 Automatic Lubrication Pump turns the pump on and it runs for the programmed ON Time cycle (FIG. 42).

(Notice the ON Time LED is now illuminated on the display.)

• The example shown in FIG. 42 shows an ON Time of 8 minutes and 42 seconds before the lubrication cycle ends.

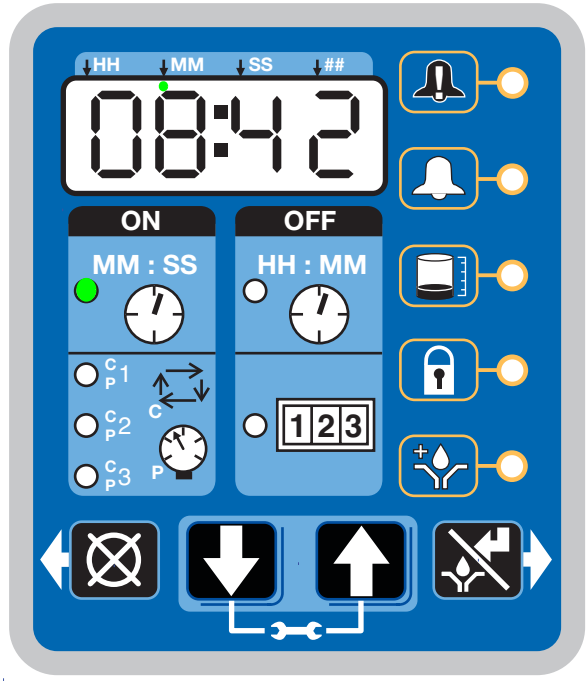

#### FIG. 42

 When the ON Time count reaches zero, the pump shuts off again and the system again runs OFF Time cycle and the OFF Time LED is now again illuminated (Fig. 41).

This sequence repeats itself until the device is reprogrammed or an alarm occurs.

 If power to the pump is lost during a lubrication cycle, when power is restored the pump will resume the cycle with the same amount of time remaining in the cycle as when the power was lost.

#### Lubrication Mode (Pump ON) Controls

In Max models the Lubrication Mode (Pump ON) can be controlled by either cycle and/or pressure sensors.

If cycle and/or pressure controls have been set to something other than OFF the display will alternate between cycles (C1, C2, C3) and/or active sensors (P1, P2, P3) and Backup Time.

If cycle or pressure controls have been set to OFF then the Lubrication Mode (Pump ON) will be controlled by On Time (see Time Control, page 53).

With cycle and/or pressure controls set, the lubrication cycle (Pump ON) is ended by meeting **all** required cycle and/or pressure settings.

#### **Cycle Control**

- A set number of triggered counts in a cycle based system (C1). Typically a proximity switch connected to a divider valve.
- The LED next to the appropriate sensor (C/P1, C/P2, C/P3) illuminates.
- The display indicates the sensor (C1, C2, C3) and the remaining cycles for that sensor (FIG. 43).

The example shown in FIG. 43 shows sensor C1 with 5 cycles remaining.

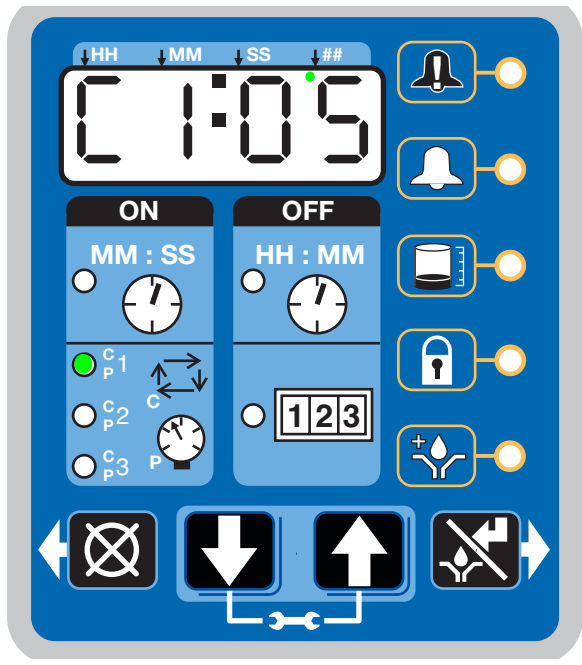

FIG. 43

#### **Pressure Control**

- A single triggered count in a *pressure based* system (P1). Typically a pressure switch on the end of a line of injectors.
- The LED next to the appropriate sensor (C/P1, C/P2, C/P3) illuminates (FIG. 44 and FIG. 45).
- The display indicates the sensor (P1, P2, P3) and whether the pressure switch for that sensor has been triggered or not.
  - 01 = pressure switch has not been triggered
     00 = pressure switch is triggered.

The example shown in FIG. 44 shows sensor P1 with a pressure switch that has been triggered.

FIG. 45 (page 55) shows sensor P2 with a pressure switch that has NOT been triggered.

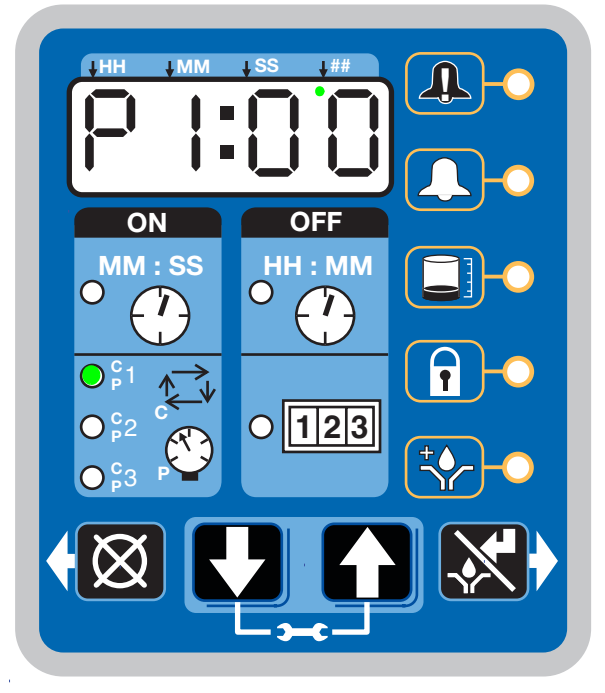

FIG. 44

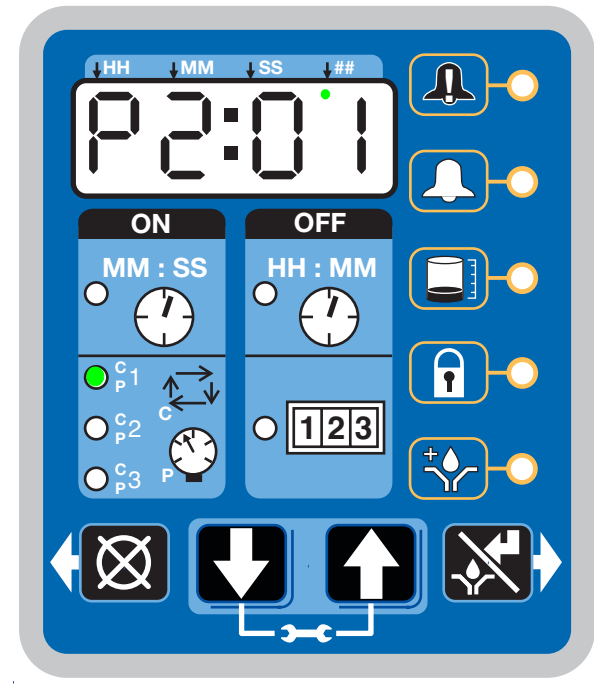

FIG. 45

#### Backup Time

- In both Cycle and Pressure modes a Backup Time (maximum run time) has been set.
- The LED(s) next to all programmed sensors (C/P1, C/P2, C/P3) illuminate.
- The display shows time remaining until a fault.

The example shown in FIG. 46 shows 14 minutes and 33 seconds left until the fault occurs.

• If all cycle and/or pressure requirements are met the unit exits the lubrication cycle (Pump ON) and enter the rest cycle (Pump OFF).

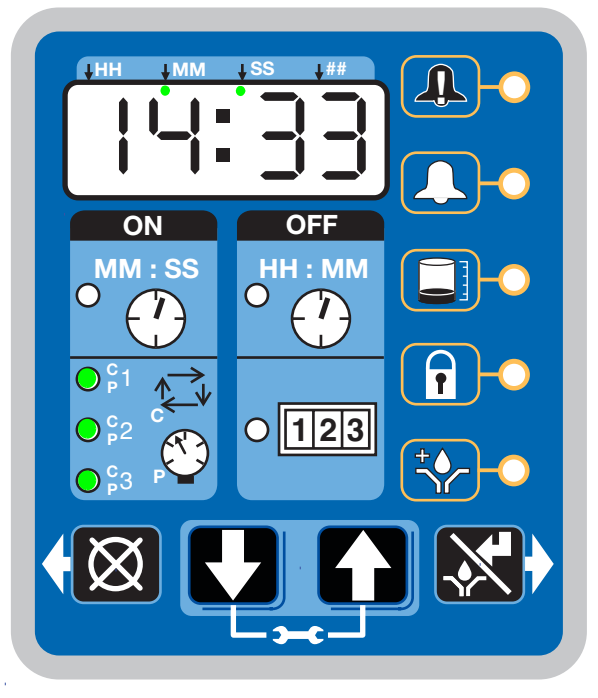

#### FIG. 46

#### **Rest Mode (Pump OFF) Controls**

In Max models the Rest Mode (Pump OFF) is controlled by machine counts.

If the Machine Count is set to a value greater than *0000* and the Backup Time option *is activated*, the display will alternate between Machine Counts and Backup Time.

If Machine Count has been set to a value greater than **0000** and the Backup Time option is **NOT activated**, the display will only show the number of Machines Counts remaining.

With machine count set, the Rest Cycle (Pump OFF) is ended when the machine count reaches zero (0000).

#### **Machine Count**

- A set number of triggered counts.
- The LED next to 1-2-3 illuminates (FIG. 47).
- The display indicates the number of machine counts remaining.

The example shown in FIG. 47 shows the remaining number of machine counts is 0045.

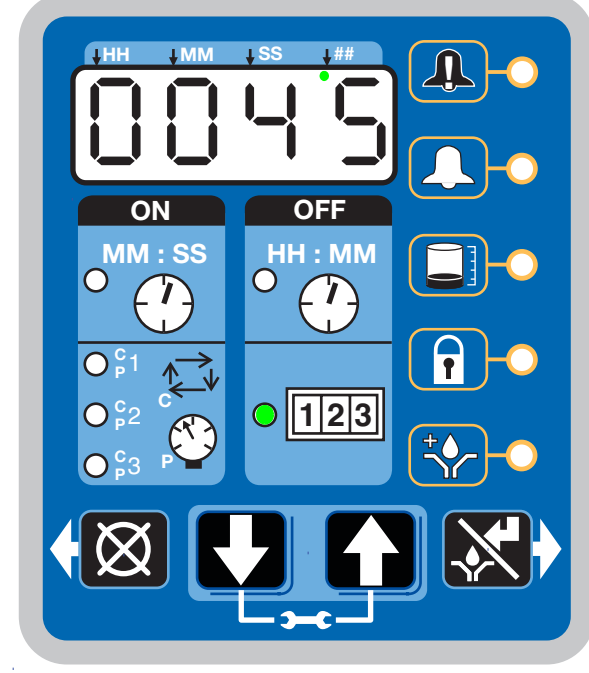

FIG. 47

#### **Backup Time**

In Machine Count mode, if a Backup Time (maximum rest time) has been set:

- The LED next to 1-2-3 illuminates (FIG. 48).
- The display shows the amount of time remaining till a fault.

The example shown in FIG. 48 shows 4 hours and 17 minutes remaining until a fault occurs.

• If the Machine Count requirements are met the unit will exit the Rest Mode (Pump OFF) and enter the Lubrication Mode (Pump ON).

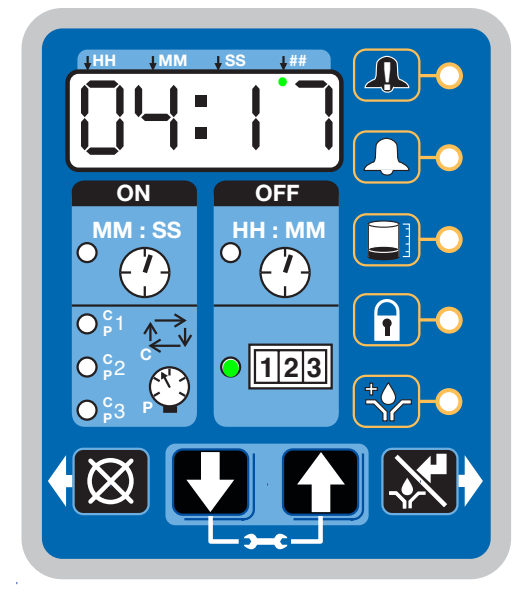

FIG. 48

#### **OFF** Time

In Max models if the Machine Count is set to **0000** then Reset Mode (Pump OFF) is controlled with OFF Time (see Time Control, page 53).

#### **Additional Controls**

#### Venting

In Max models a Vent Time can be set using the Advanced Programming mode (page 48). This is typically done in a Pressure Based System (P1) to allow injectors to reset.

- Unit vents for a set amount of time (not displayed).
- The LED's next to C/P1, C/P2, C/P3 flash while unit is venting.
- If Machine Count is set, the display will alternate between machine counts remaining and backup time (Max Model Rest Mode, page 55).
- If Machine Count has been set the LED next to 1-2-3 illuminates (FIG. 47, page 56).
- If Machine Count has not been set the display shows OFF Time (See Time Control, page 53).
- If Machine Count has not been set the LED next to the clock in the OFF field illuminates (See Time Control, page 53).

#### Prelube / Prelube Delay

In all models a power OFF/ON cycle can be controlled with the Prelube and Prelube Delay functions.

#### Prelube

The Prelube function has been selected. Prelube delay is set to 00:00:

- Power to the unit cycles OFF then ON.
- Unit immediately begins a lubrication cycle.
- Max Model display shows Cycle/Pressure/Backup Time (See Max Model Lubrication Mode Controls, page 54).

#### Prelube Delay

The Prelube function has been selected. Prelube delay is set to something other than 00:00:

- Power to the unit cycles OFF then ON.
- Unit immediately begins the Prelube Delay count down until the lubrication cycle begins.
- The LED next to the clock in the OFF field is illuminated (FIG. 49).
- The Prelube LED lights (FIG. 49).

• The display shows time remaining until lubrication cycle begins. The example shown in FIG. 49 shows 8 minutes and 14 seconds left until a lubrication cycle begins.

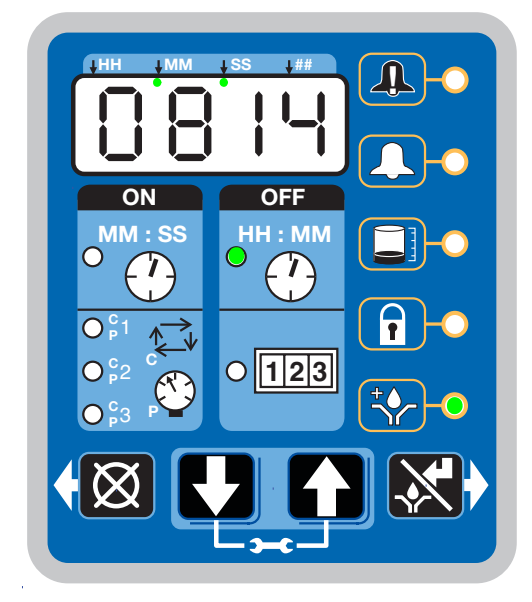

Fig. 49

#### Manual Run Cycle

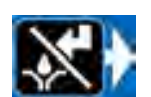

To run an extra (non-programmed) lubrication cycle, push the Manual Start button.

**NOTE:** Manual Run option is not available while unit is in Vent Mode.

# Alarms: Firmware Versions 6.01 and Below

Any time a Fault / Warning occurs, a combination of LED's will illuminate to notify you there is a problem and help identify the kind of Fault / Warning has occurred.

- Faults and Warnings will not automatically clear.
- To clear an fault, press and hold the RESET button on the display button pad for 3 seconds.

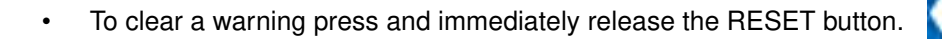

### Fault / Warning Scenarios

The following pages describe the most likely fault / warnings you could receive.

| Alarm Type           | What it Looks Like                      | What it Indicates                                                                                                    | Solution                                                                                                    |
|----------------------|-----------------------------------------|----------------------------------------------------------------------------------------------------|----------------------------------------------------------------------------------------------------|
| Low Level<br>Warning | ( H H H H H H H H H H H H H H H H H H H | Level of lubricant in<br>reservoir is low and addi-<br>tional lubricant needs to be<br>added.<br>Unit continues to operate<br>as normal for a limited<br>period of time until a low<br>level alarm is triggered. | Add lubricant to reservoir.<br>After lubricant<br>is added,<br>press the<br>RESET but-<br>ton to clear the warning. |

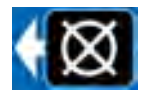

| Low Level<br>Fault             | $(HH \downarrow MM \downarrow SS \downarrow HH)$ $(HI \downarrow MM \downarrow SS \downarrow HH)$ $(HI \downarrow MM \downarrow SS \downarrow HH)$ $(HI \downarrow SS)$ $(HI \downarrow SS)$ $(HI \downarrow MM)$ $(III)$ $(III)$ $(IIII)$ $(IIIII)$ $(IIIII)$ $(IIIII)$ $(IIIII)$ $(IIIII)$ $(IIIII)$ $(IIIII)$ $(IIIII)$ $(IIIII)$ $(IIIII)$ $(IIIII)$ $(IIIII)$ $(IIIII)$ $(IIIII)$ $(IIIII)$ $(IIIIII)$ $(IIIIII)$ $(IIIIII)$ $(IIIII)$ $(IIIII)$ $(IIIII)$ $(IIIIIII)$ $(IIIIII)$ $(IIIIII)$ $(IIIIII)$ $(IIIIIIII)$ $(IIIIIII)$ $(IIIIIIIIIII)$ $(IIIIIIIIIIIIIIIIIIIIIIIIIIIIIIIIIIII$                              | Level of lubricant in<br>reservoir is low and addi-<br>tional lubricant needs to be<br>added.<br>Unit stops pumping and<br>displays amount of accu-<br>mulated time since the<br>alarm was triggered.                                                                                                    | Add lubricant to reservoir.<br>After lubri-<br>cant is<br>added press<br>and hold the<br>RESET button to clear<br>fault.<br>If repriming pump is<br>required, the low level<br>alarm time should be<br>decreased. See A-2:<br>Advanced Programming,<br>Low Level Alarm Time<br>page 48. |
|--------------------------------|----------------------------------------------------------------------------------------------------|----------------------------------------------------------------------------------------------------|----------------------------------------------------------------------------------------------------|
| Cycle /<br>Pressure<br>Warning | $HH  MM  S  H''$ $ON  OFF$ $MM : SS$ $O^{2} O^{2} O^{2} O^{2}$ $O^{2} O^{2} O^{2} O^{2} O^{2}$ $O^{2} O^{2} O^{2} O^{2} O^{2} O^{2}$ $O^{2} O^{2} O^{2} O^{2} O^{2} O^{2} O^{2} O^{2} O^{2}$ $O^{2} O^{2} O^{$ | System fails to relieve pres-<br>sure or a lubrication cycle<br>was not completed in the<br>user-defined amount of<br>time.<br>Unit will continue to oper-<br>ate for the number of lubri-<br>cation cycles set by the<br>warning retry parameter<br>(see Advanced Program-<br>ming, page 46).<br>If the warning condition<br>clears itself on the next<br>automatic lubrication cycle,<br>the warning is cleared and<br>the unit continues normal<br>operation. | Examine system to deter-<br>mine if you have a<br>plugged or broken line or<br>other component failure,<br>i.e., divider valve, injector.<br>Press the<br>RESET but-<br>ton to clear<br>warning.                                                                                        |

| Cycle /<br>Pressure<br>Fault | ( HH M S HH ) ( C C C C C C C C C C C C C C C C C C | In <b>pressure mode</b> indi-<br>cates that unit is over pres-<br>surized or a lubrication<br>cycle was not completed in<br>the user-defined amount of<br>time.<br>In <b>cycle mode</b> indicates<br>that a cycle was not com-<br>pleted in the user-defined<br>amount of time.<br>LED corresponding to the<br>affected sensor input<br>blinks.<br>Could be more than one<br>sensor alarm at the same<br>time. | Examine system to deter-<br>mine if you have a<br>plugged or broken line or<br>other component failure,<br>i.e., divider valve, injector.<br>Press and<br>hold the<br>RESET but-<br>ton to clear<br>fault. |
|------------------------------|-----------------------------------------------------|----------------------------------------------------------------------------------------------------|----------------------------------------------------------------------------------------------------|
| Machine<br>Count Fault       | (HH M S I H ) (I) (I) (I) (I) (I) (I) (I) (I) (I) ( | Unit has not received the<br>correct number of machine<br>counts in the user defined<br>Backup Time.                                                                                                    | Examine system to deter-<br>mine if the machine sen-<br>sor is operating properly.<br>Press and<br>hold the<br>RESET but-<br>ton to clear<br>fault.                                                        |

| System<br>Fault                 | (HH   MM   SS   HH ) (I) (I) (I) (I) (I) (I) (I) (I) (I) (                | An internal fault has occurred.                                                                                                    | Contact Graco Customer<br>Service.                                                                                                    |
|---------------------------------|---------------------------------------------------------------------------|----------------------------------------------------------------------------------------------------|----------------------------------------------------------------------------------------------------|
| Motor Cur-<br>rent Warn-<br>ing | $\left  \begin{array}{c} HH \\ H \\ H \\ H \\ H \\ H \\ H \\ H \\ H \\ H$ | The measured motor cur-<br>rent is above the recom-<br>mended operating<br>maximum value. Continued<br>use at excessive motor cur-<br>rents could reduce life or<br>cause permanent damage. | Examine system to make<br>sure it is operating cor-<br>rectly. A blocked line could<br>create excessive motor<br>current<br>Examine pump to ensure<br>that it is rotating properly.<br>If necessary, contact<br>Graco Customer Service. |

| Tempera-<br>ture Warning | $(\mathbf{A}, \mathbf{A}) = \mathbf{A} = \mathbf{A} + \mathbf{A} +$ | The internal temperature of<br>the unit is out of its recom-<br>mended operating range.<br>Use of the unit outside of<br>the recommended tem-<br>perature range could cause<br>degraded system perfor-<br>mance and possible dam-<br>age. | Ensure the unit is used in<br>the correct operating envi-<br>ronment for the specific<br>temperature: -13° F to<br>158° F (-25° C to 70°C).<br>If necessary contact<br>Graco Customer Service. |
|--------------------------|----------------------------------------------------------------------------------------------------|----------------------------------------------------------------------------------------------------|----------------------------------------------------------------------------------------------------|
| USB Error                | (1)                                                                                                    | An error occurred during a DMS operation.                                                                                                    | Read the Troubleshooting<br>section of this manual<br>(page 69) for error num-<br>bers and fault descrip-<br>tions.                                                                            |

# Alarms: Firmware Versions 6.02 and Above

Any time a Fault / Warning occurs, a combination of LED's will illuminate to notify you there is a problem and help identify the kind of Fault / Warning has occurred. An error message will display and flash every 2 seconds for an alarm, temperature or current warning and every 10 seconds for all other types of warnings.

- Faults will not automatically clear.
- To clear an fault, press and hold the RESET button on the display button pad for 3 seconds.
- To clear a warning press and immediately release the RESET button.

### Fault / Warning Scenarios

The following pages describe the most likely fault / warnings you could receive.

| Alarm Type           | What it Looks Like | What it Indicates                                                                                                    | Solution                                                                                                    |
|----------------------|--------------------|----------------------------------------------------------------------------------------------------|----------------------------------------------------------------------------------------------------|
| Low Level<br>Warning |                    | Level of lubricant in<br>reservoir is low and addi-<br>tional lubricant needs to be<br>added.<br>Unit continues to operate<br>as normal for a limited<br>period of time until a low<br>level alarm is triggered or<br>until the reservoir is filled<br>and 30 seconds has<br>passed at which time the<br>warning will self-clear. | Add lubricant to reservoir.<br>After lubricant<br>is added,<br>press the<br>RESET but-<br>ton to clear the warning. |

| Low Level<br>Fault | Level of lubricant in<br>reservoir is low and addi-<br>tional lubricant needs to be<br>added.<br>Unit stops pumping and<br>displays amount of accu-<br>mulated time since the<br>alarm was triggered.                                                                                                    | Add lubricant to reservoir.<br>After lubri-<br>cant is<br>added press<br>and hold the<br>RESET button to clear<br>fault.<br>If repriming pump is<br>required, the low level<br>alarm time should be<br>decreased. See A-2:<br>Advanced Programming,<br>Low Level Alarm Time<br>page 48. |
|--------------------|----------------------------------------------------------------------------------------------------|----------------------------------------------------------------------------------------------------|
| Cycle Warn-<br>ing | A lubrication cycle was not<br>completed in the<br>user-defined amount of<br>time.<br>Unit will continue to oper-<br>ate for the number of lubri-<br>cation cycles set by the<br>warning retry parameter<br>(see Advanced Program-<br>ming, page 46).<br>If the warning condition<br>clears itself on the next<br>automatic lubrication cycle,<br>the warning is cleared and<br>the unit continues normal<br>operation. | Examine system to deter-<br>mine if you have a<br>plugged or broken line or<br>other component failure,<br>i.e., divider valve, injector.<br>Press the<br>RESET but-<br>ton to clear<br>warning.                                                                                        |

| Pressure<br>Warning | $(HH \ MM \ SS \ H'' \ MM \ SS \ H'' \ MM \ SS \ H'' \ MM \ SS \ H'' \ MM \ SS \ H'' \ MM \ SS \ H'' \ H'' \ H'' \ H'' \ H'' \ H'' \ H'' \ H'' \ H'' \ H'' \ H'' \ H'' \ H'' \ H''' \ H''' \ H''' \ H''''''''$ | System fails to relieve pres-<br>sure in the user-defined<br>amount of time.<br>Unit will continue to oper-<br>ate for the number of lubri-<br>cation cycles set by the<br>warning retry parameter<br>(see Advanced Program-<br>ming, page 46).<br>If the warning condition<br>clears itself on the next<br>automatic lubrication cycle,<br>the warning is cleared and<br>the unit continues normal<br>operation. | Examine system to deter-<br>mine if you have a<br>plugged or broken line or<br>other component failure,<br>i.e., divider valve, injector.<br>Press the<br>RESET but-<br>ton to clear<br>warning.           |
|---------------------|----------------------------------------------------------------------------------------------------|----------------------------------------------------------------------------------------------------|----------------------------------------------------------------------------------------------------|
| Cycle Fault         | $(HH \ MM \ SS \ HH \ MM \ SS \ HH \ MM \ SS \ MH \ MM \ SS \ MH \ MM \ SS \ MH \ MM \ SS \ MH \ MH$                                                                                                    | In <b>cycle mode</b> indicates<br>that a cycle was not com-<br>pleted in the user-defined<br>amount of time.<br>LED corresponding to the<br>affected sensor input<br>blinks.<br>Could be more than one<br>sensor alarm at the same<br>time.                                                                                                    | Examine system to deter-<br>mine if you have a<br>plugged or broken line or<br>other component failure,<br>i.e., divider valve, injector.<br>Press and<br>hold the<br>RESET but-<br>ton to clear<br>fault. |

| Pressure<br>Fault      | $(HH \ MM \ SS \ HH \ MM \ SS \ HH \ MM \ SS \ HH \ MM \ SS \ HH \ MH \ M$ | In <b>pressure mode</b> indi-<br>cates that unit is over pres-<br>surized or a lubrication<br>cycle was not completed in<br>the user-defined amount of<br>time.<br>LED corresponding to the<br>affected sensor input<br>blinks.<br>Could be more than one<br>sensor alarm at the same<br>time. | Examine system to deter-<br>mine if you have a<br>plugged or broken line or<br>other component failure,<br>i.e., divider valve, injector.<br>Press and<br>hold the<br>RESET but-<br>ton to clear<br>fault. |
|------------------------|----------------------------------------------------------------------------|----------------------------------------------------------------------------------------------------|----------------------------------------------------------------------------------------------------|
| Machine<br>Count Fault | (HH M SS H H C C C C C C C C C C C C C C C C                               | Unit has not received the<br>correct number of machine<br>counts in the user defined<br>Backup Time.                                                                                                    | Examine system to deter-<br>mine if the machine sen-<br>sor is operating properly.<br>Press and<br>hold the<br>RESET but-<br>ton to clear<br>fault.                                                        |

| System                          | $(HH \rightarrow MM \rightarrow SS \rightarrow HH)$                                                                                                    | An internal fault has                                                                                                    | Contact Graco Customer                                                                                                    |
|---------------------------------|----------------------------------------------------------------------------------------------------|----------------------------------------------------------------------------------------------------|----------------------------------------------------------------------------------------------------|
| Fault                           |                                                                                                    | occurred.                                                                                                    | Service.                                                                                                    |
| Motor Cur-<br>rent Warn-<br>ing | (HH   MM   S   HH   (A)   (A)   (A | The measured motor cur-<br>rent is above the recom-<br>mended operating<br>maximum value. Continued<br>use at excessive motor cur-<br>rents could reduce life or<br>cause permanent damage.<br>Warning will self-clear any<br>time after 15 seconds On<br>Time start if the system<br>correction is made. | Examine system to make<br>sure it is operating cor-<br>rectly. A blocked line could<br>create excessive motor<br>current<br>Examine pump to ensure<br>that it is rotating properly.<br>If necessary, contact<br>Graco Customer Service. |

| Tempera-<br>ture Warning | $(\mathbf{A}, \mathbf{A}) = \mathbf{A} = \mathbf{A} + \mathbf{A} +$ | The internal temperature of<br>the unit is out of its recom-<br>mended operating range.<br>Use of the unit outside of<br>the recommended tem-<br>perature range could cause<br>degraded system perfor-<br>mance and possible dam-<br>age. | Ensure the unit is used in<br>the correct operating envi-<br>ronment for the specific<br>temperature: -13° F to<br>158° F (-25° C to 70°C).<br>If necessary contact<br>Graco Customer Service. |
|--------------------------|----------------------------------------------------------------------------------------------------|----------------------------------------------------------------------------------------------------|----------------------------------------------------------------------------------------------------|
| USB Error                | (1)                                                                                                    | An error occurred during a DMS operation.                                                                                                    | Read the Troubleshooting<br>section of this manual<br>(page 69) for error num-<br>bers and fault descrip-<br>tions.                                                                            |

# Troubleshooting

| Problem                                                                                                    | Cause                                                                                                    | Solution                                                                                                    |  |  |  |  |
|----------------------------------------------------------------------------------------------------|----------------------------------------------------------------------------------------------------|----------------------------------------------------------------------------------------------------|--|--|--|--|
| Unit does not power on                                                                                                    | Incorrect/loose wiring                                                                                        | Refer to Installation instructions, page 8.                                                                                                    |  |  |  |  |
|                                                                                                    | Tripped external fuse due to internal component failure                                                       | Contact Graco Customer Service.                                                                                                    |  |  |  |  |
| Unit does not power on (DC models only)                                                                                              | Tripped external fuse due to pumping<br>non-cold weather lubricant in cold<br>weather -13°F (-25°C)           | Replace lubricant with pumpable<br>lubricant, rated for environmental<br>conditions and application.                                                                              |  |  |  |  |
|                                                                                                    |                                                                                                    | Replace fuse.                                                                                                    |  |  |  |  |
| Unit does not power on (AC models only)                                                                                              | Tripped internal power supply fuse due to power supply failure                                                | Contact Graco Customer Service.                                                                                                    |  |  |  |  |
| Can't set desired ON/OFF times                                                                                                    | Maximum duty cycle is 33% (2 min-<br>utes OFF for each minute ON)                                             | Adhere to allowable duty cycle. Con-<br>tact Graco Customer Support if other<br>duty cycles are required for applica-<br>tion.                                                    |  |  |  |  |
| Unit is not operating based on the time that was programmed                                                                          | Time entered was misinterpreted as<br>MM:SS instead of HH:MM (or visa<br>versa)                               | Verify the unit was programmed as<br>intended, referencing programming<br>instructions. Note the dot designation<br>for hours, minutes, seconds on the<br>top row of the display. |  |  |  |  |
|                                                                                                    | Reservoir retaining tabs are cracked or broken                                                                | Replace reservoir.                                                                                                    |  |  |  |  |
| Lubricant leaks past seal located on the bottom of the reservoir                                                                     | Reservoir is being pressurized during filling                                                                 | Ensure vent hole is not plugged.<br>If problem persists, contact Graco<br>Customer Service or your local<br>Graco distributor for assistance.                                     |  |  |  |  |
| Unit not pumping during ON cycle,<br>but controller lights and functions                                                             | Failed motor                                                                                                  | Replace unit.                                                                                                    |  |  |  |  |
| Follower plate is not going down                                                                                                    | Air is trapped in the reservoir<br>between the follower plate and lubri-<br>cant                              | Add grease following Loading Grease instructions, page 22. Ensure air is purged.                                                                                                  |  |  |  |  |
| Pump takes several minutes before it<br>begins pumping at the highest pump<br>volume setting (no stroke adjust<br>spacers installed) | Pumping non-cold weather lubricant<br>in cold weather -13°F (-25°C)                                           | Add 1 stroke adjust spacer and<br>adjust lube cycle time to accommo-<br>date the difference in pump volume<br>per stroke.                                                         |  |  |  |  |
| Dim display, unit is not operating                                                                                                   | Tripped internal, resettable fuse due<br>to internal component failure or sen-<br>sor short circuit condition | Verify sensor and manual run inputs<br>have not created a short circuit condi-<br>tion. Cycle power.                                                                              |  |  |  |  |
| Unit indicates a cycle or pressure<br>alarm before the lubrication cycle<br>could complete                                           | The ON Time was not entered cor-<br>rectly                                                                    | Refer to programming ON Time, pages 32 and 54.                                                                                                    |  |  |  |  |

| Problem                                                                    | Cause                                                | Solution                                                                                                    |
|----------------------------------------------------------------------------|------------------------------------------------------|----------------------------------------------------------------------------------------------------|
| In an Injector System without sensor feedback, unit does not vent properly | Vent valve time needs to be config-<br>ured          | Refer to Advanced Programming to set ON Time, page 46.                                                                                                    |
| Display acts erratically                                                   | Faulty cycle/pressure wiring connec-<br>tion to unit | Unplug cycle/pressure cables from G3. Plug cables in one at a time to identify the faulty connection.                                                                                                    |
| USB Error 00                                                               | Flash drive was removed during operation             | Keep the flash drive plugged in until the unit has completed the operation.                                                                                                    |
| USB Error 07                                                               | Flash drive unable to mount (initial-<br>ize)        | <ul> <li>Unplug the flash drive and<br/>re-install.</li> <li>Cycle power and re-install the<br/>flash drive.</li> <li>Retry using a different flash<br/>drive.</li> <li>If any of the above do not rectify the<br/>error, contact Graco Customer Ser-<br/>vice.</li> </ul> |
| USB Error 11                                                               | Pump program setting file not found                  | Verify that the pump program setting<br>folder structure and file are stored<br>correctly on the flash drive. See Stor-<br>ing Pump Program Settings to the<br>Flash Drive, page 38 for instructions.                                                                      |
| USB Error 12                                                               | Pump program settings directory not found.           | Verify that the pump program setting<br>folder structure and file are stored<br>correctly on the flash drive. See Stor-<br>ing Pump Program Settings to the<br>Flash Drive, page 38 for instructions.                                                                      |
| USB Error 13                                                               | Bad pump program settings file                       | The pump programs settings file is<br>corrupt. Restore file to the flash drive.<br>See Storing Pump Program Settings<br>to the Flash Drive, page 38 for<br>instructions.                                                                                                   |
|                                                                            |                                                      | The following operations can be attempted if another error occurs using the USB.                                                                                                    |
| All other USB errors                                                       |                                                      | <ul> <li>Unplug the flash drive and reinstall.</li> <li>Cycle power and re-install the flash drive.</li> <li>Retry using a different flash drive.</li> <li>If any of the above do not rectify the arror contact Grace Customer Series.</li> </ul>                          |
|                                                                            |                                                      | error, contact Graco Customer Ser-<br>vice.                                                                                                    |

# Maintenance

| Frequency           | Component                  | Required Maintenance                                                                                                   |
|---------------------|----------------------------|----------------------------------------------------------------------------------------------------|
| Daily and at refill | Zerk Fittings              | Keep all fittings clean using a clean<br>dry cloth. Dirt and/or debris can dam-<br>age pump and/or lubrication system. |
| Daily               | G3 Pump Unit and Reservoir | Keep pump unit and reservoir clean using a clean dry cloth.                                                            |
| Daily               | Display                    | Keep display clean using a clean dry cloth.                                                                            |
| Monthly             | External Wiring Harness    | Verify external harnesses are secure.                                                                                  |

# Parts - 2 Liter Models

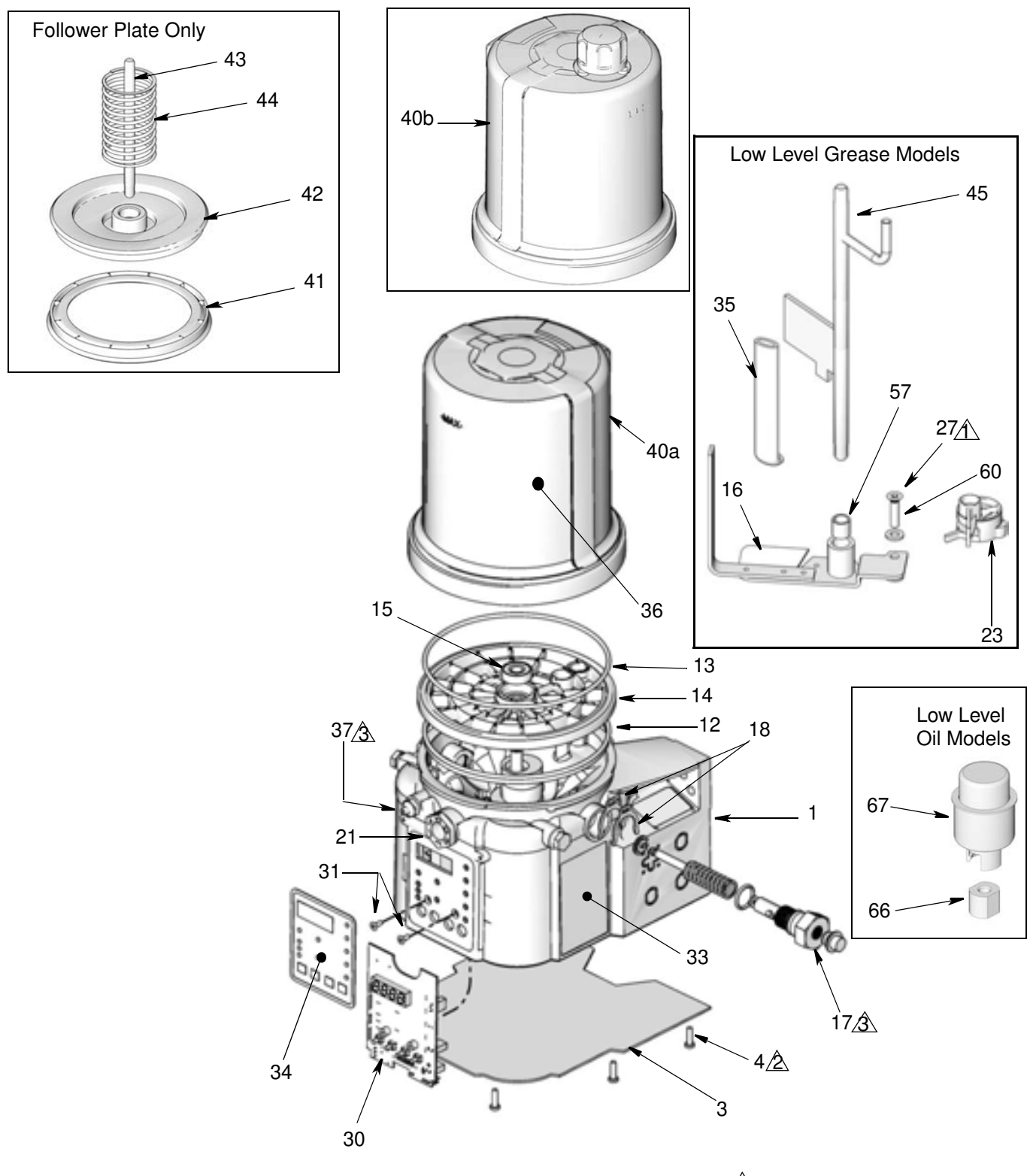

- Torque to 4 in. lbs (0.45 N.m)
- A Torque to 30 in. lbs (3.4 N.m)
- A Torque to 50 in. lbs (5.6 N.m)

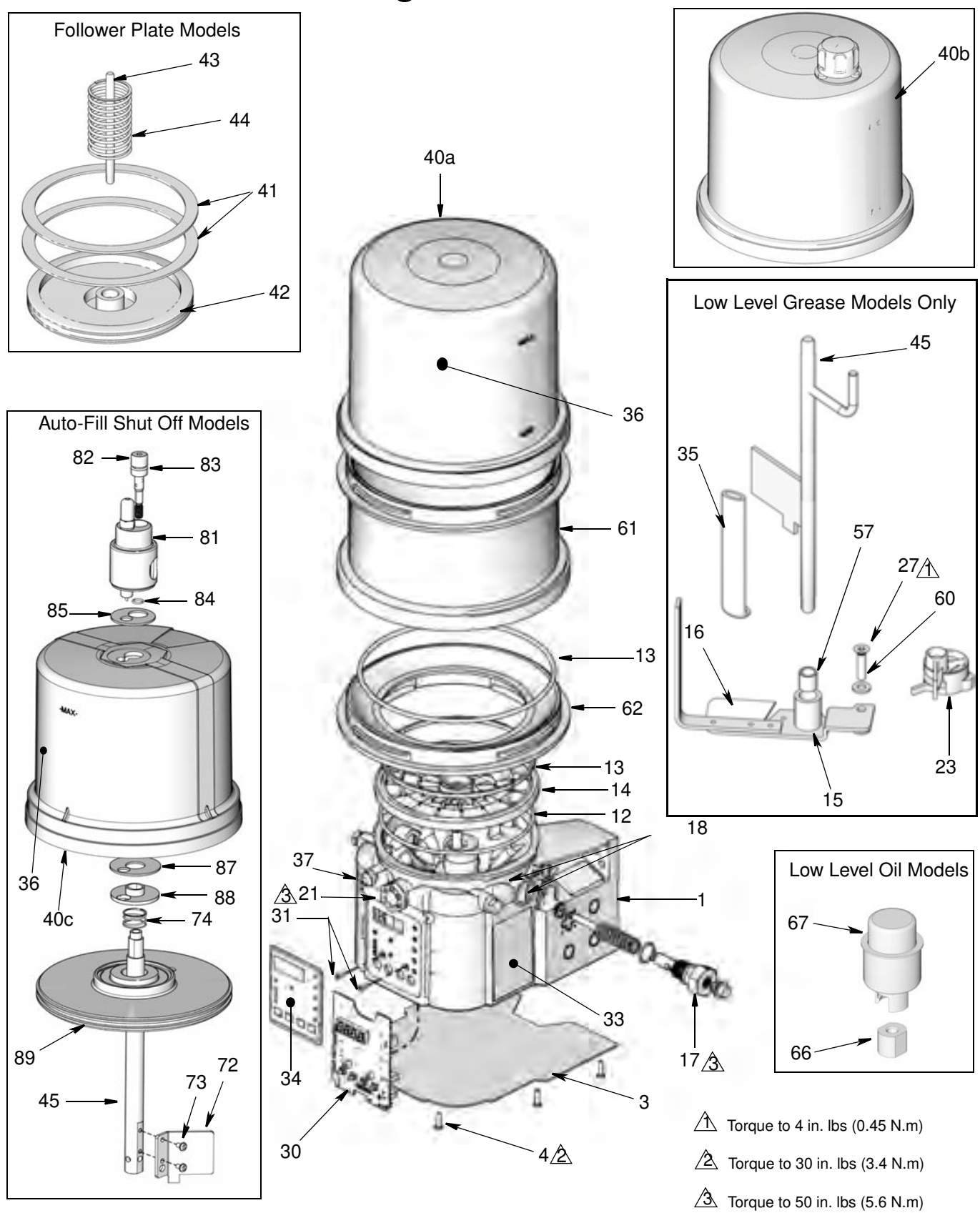

# Parts - 4 Liter and Larger Models

# Parts

| Ref        | Part   | Description                                                                           |   |
|------------|--------|---------------------------------------------------------------------------------------|---|
| 1          |        | BASE, three pump housing                                                              | 1 |
| 3          | 278142 | COVER, bottom, with seal                                                              | 1 |
| 4          | 115477 | SCREW, mach, torx pan hd                                                              | 9 |
| 12         | 127079 | RECT-RING, included in Kit<br>571042, 571069, 571179                                  | 1 |
| 13         | 124396 | O-RING, 258, included in Kit<br>571042, 571044, 571045, 571069,<br>571179             | 2 |
| 14         |        | PLATE, ricer                                                                          | 1 |
| 15         |        | BEARING, ball                                                                         | 1 |
|            |        | PADDLE, stirring, 2 Liter models<br>without follower plate, included in<br>Kit 571044 | 1 |
| 10         |        | PADDLE, stirring, 4 Liter models and larger without follower plate                    | 1 |
| 16         |        | PADDLE, stirring, 2 Liter models<br>with follower plate, included in Kit<br>571045    | 1 |
|            |        | PADDLE, stirring, 4Liter models and larger with follower plate                        | 1 |
| 17         |        | PUMP, element, included in Kit<br>571041                                              | 1 |
| 18         | 16F368 | SPACER, stroke adjust, included in Kit 571041                                         | 2 |
| 21         | 278145 | PLUG, pump, 3/4-16                                                                    | 2 |
| 23�        | 278136 | PADDLE, low level                                                                     | 1 |
| 27         | 123025 | SCREW, M6                                                                             | 1 |
| 30<br>‡★   | 258697 | BOARD, circuit, Max, models                                                           | 1 |
| ‡ <b>*</b> | 262463 | BOARD, circuit, Max, DMS <sup>™</sup><br>models                                       | 1 |
| 31         | 119228 | SCREW, machine, flat head                                                             | 2 |
| 33▲        | 16A579 | LABEL, safety                                                                         | 1 |
| 34         | 16A073 | LABEL, overlay                                                                        | 1 |
| 35         |        | WIPER, stirring, models without fol-<br>lower plate, included in Kit 571044           | 1 |
| 00         |        | WIPER, stirring, models with fol-<br>lower plate, included in Kit 571045              | 1 |

| Ref | Part   | Description                                                   |       |
|-----|--------|---------------------------------------------------------------|-------|
| 36  |        | LABEL, brand                                                  |       |
| 37  | 123741 | FITTING, Zerk, grease                                         | 1     |
| 40a | 24E984 | RESERVOIR, 2 liter, grease,<br>included in Kit 571042, 571069 | 1     |
| 40b | 16G021 | RESERVOIR, 2 liter, oil, included in Kit 571179               | 1     |
| 40a | 24B702 | RESERVOIR, 4 liter, grease, included in Kit 571183            | 1     |
| 40b | 16G020 | RESERVOIR, 4 Liter, oil, included in kit 571182               | 1     |
| 40c | 17F484 | RESERVOIR, 4 Liter, G3 AFSO                                   | 1     |
| 41  | 278139 | SEAL, follower plate, 2 liter models                          | 1     |
|     | 16F472 | SEAL, follower plate, 4 liter models                          | 2     |
| 42  |        | PLATE, follower                                               | 1     |
| 43  |        | ROD, follower plate                                           | 1     |
| 44  |        | SPRING, compression                                           | 1     |
| 45† | 24D838 | BAFFLE, low level, 2 liter models                             | 1     |
| †   | 24E246 | BAFFLE, low level, 4 liter models                             | 1     |
| †   | 24F836 | BAFFLE, low level, 8 liter models                             | 1     |
| †   | 24F923 | BAFFLE, low level, 12 liter models                            | 1     |
| †   | 24F924 | BAFFLE, low level, 16 liter models                            | 1     |
| 57  | 117156 | BEARING, sleeve                                               | 1     |
| 58▲ | 196548 | LABEL                                                         | 1     |
| 60  | 16D984 | WASHER, low level models                                      | 2     |
|     |        | RESERVOIR, mid-section (see quar<br>by size / model below)    | ntity |
| 61  |        | 8 Liter models                                                | 1     |
|     |        | 12 Liter models                                               | 2     |
|     |        | 16 Liter models                                               | 3     |
| 62  |        | ADAPTER, reservoir                                            | 1     |
| 66  | 126417 | NUT, oil                                                      | 1     |
| 67  | 24N806 | FLOAT, oil                                                    | 1     |

| Ref    | Part   | Description                                               |   |  |
|--------|--------|-----------------------------------------------------------|---|--|
| 72     |        | PLATE, baffle, low level                                  | 1 |  |
| 73     |        | SCREW, machine                                            | 2 |  |
| 74     |        | SPRING, plate, valve, reset                               | 1 |  |
| 81     |        | VALVE, AFSO                                               | 1 |  |
| 82     |        | BOLT, mounting                                            | 1 |  |
| 83     |        | PACKING, o-ring                                           | 1 |  |
| 84     |        | PACKING, o-ring                                           | 1 |  |
| 85     |        | SEAL, upper, reservoir                                    | 1 |  |
| 87     |        | SEAL, lower, reservoir                                    | 1 |  |
| 88     |        | SPACER, seal, base                                        | 1 |  |
| 89     |        | PLATE, valve                                              | 1 |  |
|        | 127783 | CABLE,15 ft (4.5 m), SOOW<br>w/7pos, 3 pin, 90 deg        | 1 |  |
| 127780 |        | CABLE, 15 ft (4.5 m), SOOW w/7<br>pos, 5 pin, 90 deg      | 1 |  |
| 200    | 127781 | CABLE, 20 ft (6.1 m), SOOW, w/7<br>pos, 5 pin, 90 deg     | 1 |  |
|        | 127782 | CABLE, 30 ft (9.1m) SOOW, w/7<br>pos, 5 pin, 90 deg       |   |  |
|        | 16U790 | CABLE, DIN, bare)                                         | 1 |  |
| 201    | 124300 | CABLE, M12, 15 ft., 4 wire, straight male to flying leads | 1 |  |
| 124333 |        | CABLE, M12, 15 ft., 4 wire, straight male to female       | 1 |  |
|        | 124301 | CONNECTOR, Eurofast, fem, straight, 4Pin                  | 1 |  |
| 202    | 124594 | CONNECTOR, Eurofast, 4 Pin                                | 1 |  |
|        | 124595 | CONNECTOR, Eurofast, 5 Pin                                | 1 |  |

▲ Replacement Danger and Warning labels, tags and cards are available at no cost.

♦ Also order Ref 27, Part No. 123025 and Ref 60, Part No. 16D984

‡★ Also order Ref 31, Part No. 119228 and Ref 34, Part No. 16A073

† Also order Ref. 57, Part No. 117156 when ordering this part.

#### **Pressure Relief Valves**

Important Information regarding Pressure Relief Valve 16C807.

♦ Pressure Relief Valve 16C807 can only be used on the G3 Pump. It is not intended for use with any other products.

The pressure relief valve uses a pressure adjustment screw (a) to set the pressure release point. *It is not intended as a way to relieve pressure during normal operation,* but as a protective measure in the event there is an unintended pressure increase in the system. Do not use this pressure relief valve a means of relieving pressure in day-to-day, normal cycle operation.

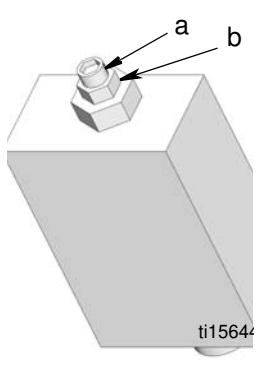

a = adjustment screw b = locking nut

The pressure adjustment screw will require periodic adjustments.

Whenever the valve is set/adjusted (after the set point is found) it is important to ensure that the valve is not bottomed out and there is at least 1/2 turn of adjustment remaining. This is determined by turning the screw (a) 1/2 turn and then back turning it out again.

**NOTE:** Turning adjustment screw (a) clockwise increases pressure.

| Part            | Description                                                                                                    | Qty |
|-----------------|----------------------------------------------------------------------------------------------------|-----|
| 16C807 <b>◆</b> | VALVE, pressure relief, 500-3500 psi (3.44 MPa, 34.4 bar - 24.1 MPa, 241 bar), Set pressure 3000 psi $\pm$ 10% (20.68 MPa, 206.8 bar $\pm$ 10%) Included in Kit 571028 | 1   |
| 563156          | VALVE, pressure relief, 750 psi (5.17 MPa, 51.71 bar)                                                                                                    | 1   |
| 563157          | VALVE, pressure relief, 1000 psi (6.89 MPa,<br>68.95 bar)                                                                                                    | 1   |
| 563158          | VALVE, pressure relief, 1500 psi (10.34 MPa, 103.42 bar)                                                                                                    | 1   |
| 563159          | VALVE, pressure relief, 2000 psi (13.78 MPa, 137.89 bar)                                                                                                    | 1   |
| 563160          | VALVE, pressure relief, 2500 psi (17.23 MPa, 172.36 bar)                                                                                                    | 1   |
| 563161          | VALVE, pressure relief, 3000 psi (20.68 MPa, 206.84 bar)                                                                                                    | 1   |
| 563190          | VALVE, pressure relief, 5500 psi (37.92 MPa, 379.21 bar)                                                                                                    | 1   |

#### Fuses

| Part   | Description      | Qty |
|--------|------------------|-----|
| 571039 | FUSE, 12 volt DC | 1   |
| 571040 | FUSE, 24 volt DC | 1   |

### Installation and Repair Kits

| Kit No. | Description                                                                                                  | Manual<br>Number |
|---------|----------------------------------------------------------------------------------------------------|------------------|
| 571026  | KIT, output union, 3 pump                                                                                    | 240522           |
| 571063  | KIT, output union, 2 pump                                                                                    | 3AU523           |
| 571028  | KIT, return to reservoir NPT, includes pres-<br>sure relief valve 16C807                                     | 340525           |
| 571071  | KIT, return to reservoir BSPP, includes pres-<br>sure relief valve 16C807                                    | 0/10020          |
| 571030  | KIT, remote manual run, 12 volt DC                                                                           |                  |
| 571031  | KIT, remote manual run, 24 volt DC                                                                           |                  |
| 571032  | KIT, remote manual run, 12 volt DC, with cable                                                               | 3A0528           |
| 571033  | KIT, remote manual run, 24 volt DC with cable                                                                |                  |
| 571036  | KIT, cover with "G" label                                                                                    | NA               |
| 571041  | KIT, pump element, includes Ref 17, 18, 33                                                                   | 3A0533           |
| 571042  | KIT, repair, 2 liter reservoir, includes Ref 13, 36, 40                                                      | 240524           |
| 571069  | KIT, repair, 2 liter reservoir, for models with follower plate, includes Ref 13, 36, 40                      | 3A0534           |
| 571044  | KIT, replacement, paddle, 2 liter, for models without follower plate, includes Ref 13, 16, 35, 57            |                  |
| 571045  | KIT, replacement, paddle, 2 liter, for models<br>with follower plate, includes Ref 13, 16,<br>35,40a, 42, 57 | 240525           |
| 571046  | KIT, replacement, paddle, 4-16 liter, for mod-<br>els without follower plate, includes Ref 13,<br>16, 35, 57 | 340535           |
| 571047  | KIT, replacement, paddle, 4 liter, for models<br>with follower plate, includes Ref 13, 16, 35,<br>57         |                  |
| 571058  | KIT, output adapter, NPT                                                                                     | 240522           |
| 571070  | KIT, output, adapter, BSPP                                                                                   | 3AU322           |
| 571060  | KIT, fill, zerk, leakproof                                                                                   | NA               |
| 571179  | KIT, repair, reservoir oil, 2 liter models, includes Ref 13, 36, 40b                                         |                  |
| 571182  | KIT, repair, reservoir, oil 4 liter models, includes Ref 13, 36, 40b                                         | 3A0534           |
| 571183  | KIT, repair, reservoir, grease, 4 liter models, includes Ref 13, 36, 40b                                     |                  |
| 127685  | RING, fixing for CPC connector                                                                               | NA               |

# **Technical Data**

Pump Output Pressure Fill Inlet Pressure Power 100-240 VAC

12 VDC 24 VDC Outputs - Alarm Relay Rated Load

Max Operation Voltage

Max Operating Current

Max Switching Capacity

Min Permissible Load

**Outputs - Vent Valve** Required Vent Valve Type **Output Voltage** 100/240 VAC 12 VDC 24 VDC Max Operating Current Max Operating Power Inputs - Cycle Pressure, 1, 2, 3, Machine Count **Required Switch Type** Sensor Voltage 100/240 VAC 12 VDC 24 VDC Load Current 100/240 VAC 12 VDC 24 VDC Maximum Residual Voltage 100/240 VAC 12 VDC 24 VDC Maximum Off Current 100/240 VAC 12 VDC 24 VDC Input Impedance **Response Time** Cycle Rate

5100 psi (35.1 MPa, 351.6 bar) 5000 psi (34.4 MPa, 344.7 bar)

88 - 264 VAC; 0.8 A current, 90 VA Power, 47/63 Hz,
Single phase, inrush/locked rotor, max 40A (1ms)
9 - 16 VDC; 5 A current, 60 W, inrush/locked rotor 12 A
18 - 32 VDC; 2.5 A current, 60 W, inrush/locked rotor 6 A

Resistive: 0.4 A at 125 VAC, 2 A at 30 VDC Inductive: 0.2 A at 125 VAC, 1 A at 30 VDC Resistive: 250 VAC, 220 VAC Inductive: 250 VAC, 220 VDC Resistive: 3 A (AC), 3A (DC) Inductive: 1.5 A (AC), 1.5 A (DC) Resistive: 50 VA, 60 W Inductive: 25 VA, 30 W Resistive: 10  $\mu$ A, 10m VDC Inductive: 10  $\mu$ A, 10m VDC

Normally closed

24 VDC Input Voltage Input Voltage 2 A 48 W

Normally open (sink, source, or dry contact)

24 VDC Input Voltage Input Voltage

22mA @ 24 VDC 11mA @ 12 VDC 22mA @ 24 VDC 4 V

2 V 4 V 1.5 mA 1 mA 1.5 mA 1.1 K

60 ms 8.0 Hz (50% duty cycle)

| Fluid                                       |                                                                                                    |
|---------------------------------------------|----------------------------------------------------------------------------------------------------|
| Grease Models                               | Grease NLGI 000 - #2                                                                                                    |
| Oil Models                                  | At least 40 cSt oil.                                                                                                    |
| Pumps                                       | Up to 3                                                                                                    |
| Pump Output                                 | 0.12 in. <sup>3</sup> (2 cm <sup>3</sup> ) / minute per outlet - 2 spacers                                                                                                    |
|                                             | 0.18 in. <sup>3</sup> (3 cm <sup>3</sup> ) / minute per outlet - 1 spacer                                                                                                    |
|                                             | $0.25 \text{ in.}^3$ (4 cm <sup>3</sup> ) / minute per outlet - 0 spacers                                                                                                    |
| Pump Outlet                                 | 1/4-18 NPSF. Mates with 1/4-18 NPT male fittings                                                                                                    |
| Reservoir Size                              | 2, 4, 8, 12, 16 Liters                                                                                                    |
| IP Rating                                   | IP69K                                                                                                    |
| Sensor Inputs                               | 3 (any of pressure or cycle)                                                                                                    |
|                                             | 1 (machine count)                                                                                                    |
| Ambient Temps                               | -40°F - 158°F (-40°C to 70°C)                                                                                                    |
| Weight (Dry - includes power cord and plug) |                                                                                                    |
| Without follower plate                      | 13.3 lbs (6.03 kg)                                                                                                    |
| With follower plate                         | 14.2 lbs (6.44 kg)                                                                                                    |
| Wetted Parts                                | nylon 6/6 (PA), amorphous polyamide, zinc plated steel,<br>carbon steel, alloy steel, stainless steel, nitrile rubber<br>(buna-N), bronze, nickel plated alnico, chemically lubri-<br>cated acetal, aluminum, PTFE |
| Sound Data                                  | <60 dB                                                                                                    |

### Dimensions

| Model | Height |       | Width  |       | Depth  |       |
|-------|--------|-------|--------|-------|--------|-------|
|       | Inches | cm    | Inches | cm    | Inches | cm    |
| 2L    | 13.25  | 33.65 | 8.00   | 20.32 | 9.00   | 22.86 |
| 4L    | 14.50  | 36.83 | 9.25   | 23.50 | 10.00  | 25.40 |
| 8L    | 18.50  | 47.00 | 9.25   | 23.50 | 10.00  | 25.40 |
| 12L   | 23.00  | 58.42 | 9.25   | 23.50 | 10.00  | 25.40 |
| 16L   | 27.50  | 69.85 | 9.25   | 23.50 | 10.00  | 25.40 |

### **Mounting Pattern**

(For correct mounting configuration, choose either Option 1 or Option 2). See P/N 126916 template.

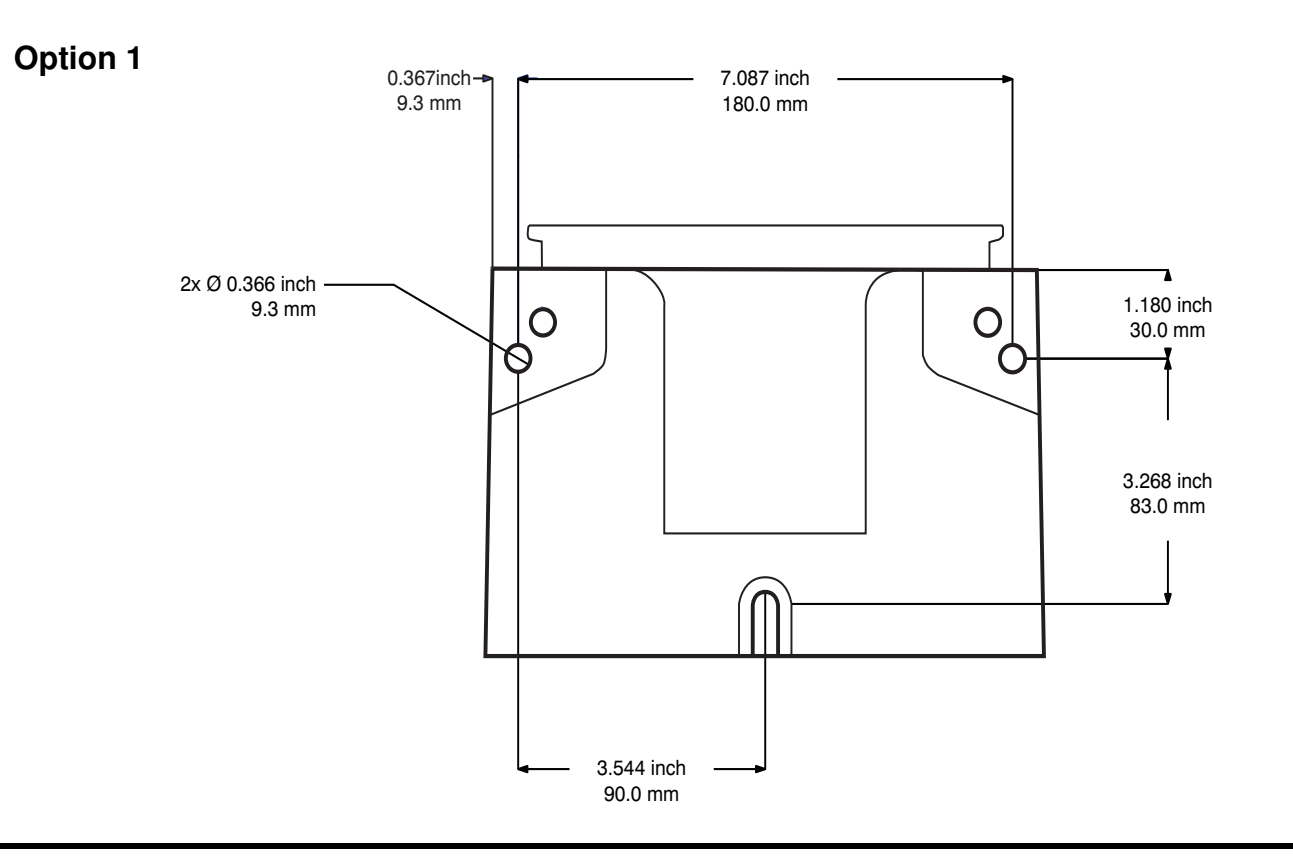

#### **Option 2**

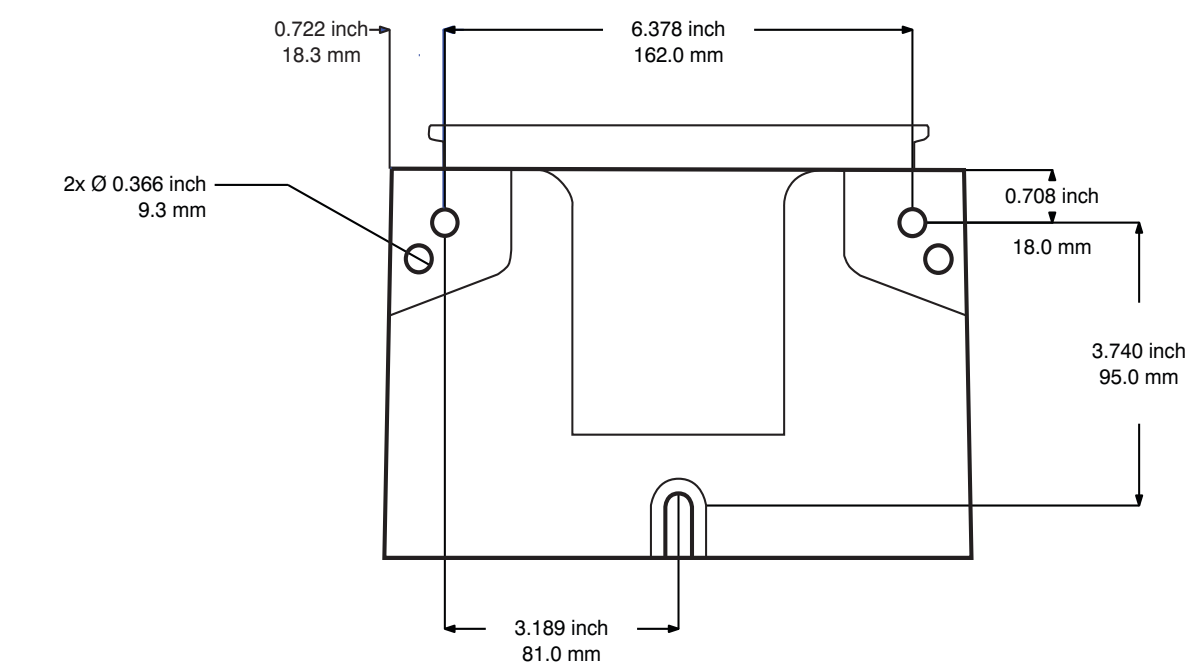

# **Graco Standard Warranty**

Graco warrants all equipment referenced in this document which is manufactured by Graco and bearing its name to be free from defects in material and workmanship on the date of sale to the original purchaser for use. With the exception of any special, extended, or limited warranty published by Graco, Graco will, for a period of twelve months from the date of sale, repair or replace any part of the equipment determined by Graco to be defective. This warranty applies only when the equipment is installed, operated and maintained in accordance with Graco's written recommendations.

This warranty does not cover, and Graco shall not be liable for general wear and tear, or any malfunction, damage or wear caused by faulty installation, misapplication, abrasion, corrosion, inadequate or improper maintenance, negligence, accident, tampering, or substitution of non-Graco component parts. Nor shall Graco be liable for malfunction, damage or wear caused by the incompatibility of Graco equipment with structures, accessories, equipment or materials not supplied by Graco, or the improper design, manufacture, installation, operation or maintenance of structures, accessories, equipment or materials not supplied by Graco.

This warranty is conditioned upon the prepaid return of the equipment claimed to be defective to an authorized Graco distributor for verification of the claimed defect. If the claimed defect is verified, Graco will repair or replace free of charge any defective parts. The equipment will be returned to the original purchaser transportation prepaid. If inspection of the equipment does not disclose any defect in material or workmanship, repairs will be made at a reasonable charge, which charges may include the costs of parts, labor, and transportation.

### THIS WARRANTY IS EXCLUSIVE, AND IS IN LIEU OF ANY OTHER WARRANTIES, EXPRESS OR IMPLIED, INCLUDING BUT NOT LIMITED TO WARRANTY OF MERCHANTABILITY OR WARRANTY OF FITNESS FOR A PARTICULAR PURPOSE.

Graco's sole obligation and buyer's sole remedy for any breach of warranty shall be as set forth above. The buyer agrees that no other remedy (including, but not limited to, incidental or consequential damages for lost profits, lost sales, injury to person or property, or any other incidental or consequential loss) shall be available. Any action for breach of warranty must be brought within two (2) years of the date of sale.

GRACO MAKES NO WARRANTY, AND DISCLAIMS ALL IMPLIED WARRANTIES OF MERCHANTABILITY AND FITNESS FOR A PARTICULAR PURPOSE, IN CONNECTION WITH ACCESSORIES, EQUIPMENT, MATERIALS OR COMPONENTS SOLD BUT NOT MANUFACTURED BY GRACO. These items sold, but not manufactured by Graco (such as electric motors, switches, hose, etc.), are subject to the warranty, if any, of their manufacturer. Graco will provide purchaser with reasonable assistance in making any claim for breach of these warranties.

In no event will Graco be liable for indirect, incidental, special or consequential damages resulting from Graco supplying equipment hereunder, or the furnishing, performance, or use of any products or other goods sold hereto, whether due to a breach of contract, breach of warranty, the negligence of Graco, or otherwise.

#### FOR GRACO CANADA CUSTOMERS

The Parties acknowledge that they have required that the present document, as well as all documents, notices and legal proceedings entered into, given or instituted pursuant hereto or relating directly or indirectly hereto, be drawn up in English. Les parties reconnaissent avoir convenu que la rédaction du présente document sera en Anglais, ainsi que tous documents, avis et procédures judiciaires exécutés, donnés ou intentés, à la suite de ou en rapport, directement ou indirectement, avec les procédures concernées.

### **Graco Information**

For the latest information about Graco products, visit www.graco.com.

TO PLACE AN ORDER, contact your Graco distributor or call to identify the nearest distributor. Phone: 612-623-6928 or Toll Free: 1-800-533-9655, Fax: 612-378-3590

All written and visual data contained in this document reflects the latest product information available at the time of publication. Graco reserves the right to make changes at any time without notice.

Original instructions. This manual contains English. MM 332305

Graco Headquarters: Minneapolis International Offices: Belgium, China, Japan, Korea

GRACO INC. AND SUBSIDIARIES • P.O. BOX 1441 • MINNEAPOLIS MN 55440-1441 • USA Copyright 2013, Graco Inc. All Graco manufacturing locations are registered to ISO 9001. www.graco.com March 2017